# Kapitel 26: Kontakt-Analyse einer Glas-Balustrade und einer Verbundglasplatte

# Teil 1: Kontakt-Analyse einer Glasplatte

Die Glas-Balustrade-Baugruppe besteht aus einer Glasplatte, Aluminium-Halterung und einem U-Stahlprofil. Welche Verformungen und Spannungen entstehen wenn die linke Seite mit 1000 N belastet wird. Die Halterung ist in dem U-Profil fest eingespannt. Das U-Profil wird nicht berechnet da dort die Spannung sehr gering ist.

## Baugruppe

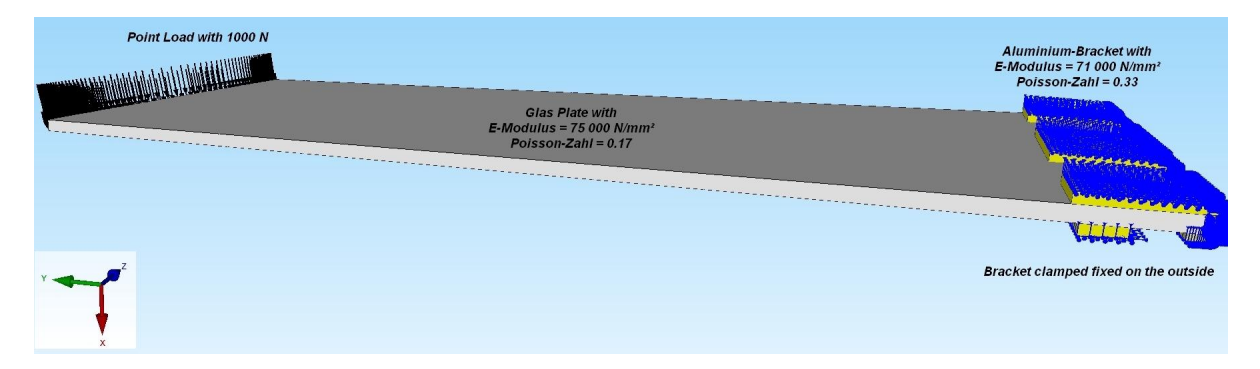

# Glasplatte

Mit den Maßen 1333 mm x 400 mm x 15.33 mm besteht aus 45 864 Tetraedern und 10 804 Knoten die mit dem 3D-Netzgenerator NETGEN generiert wurden.

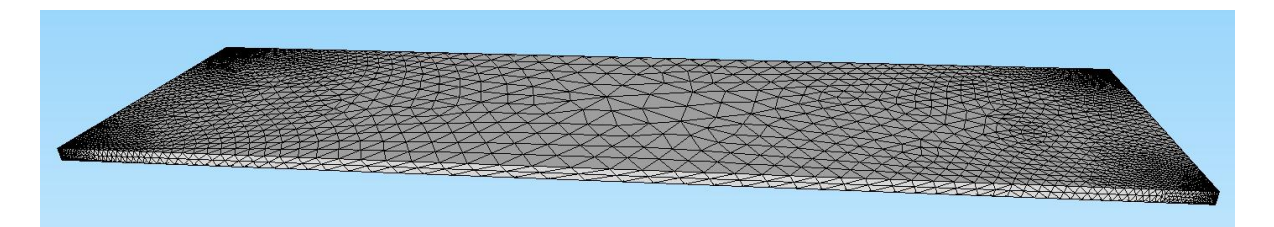

# **Aluminium-Halterung**

besteht aus 44 928 Tetraedern und 10 354 Knoten die mit dem 3D-Netzgenerator NETGEN generiert wurden.

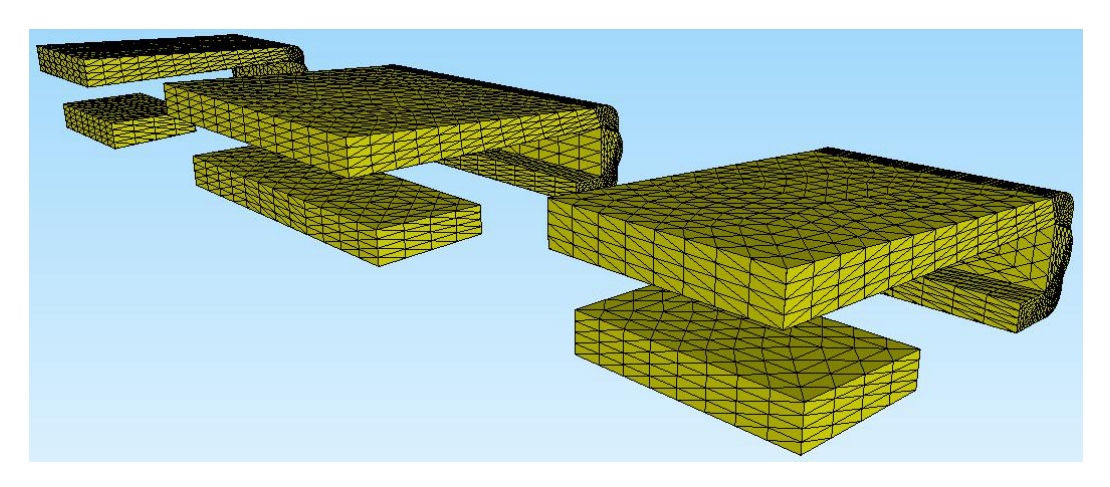

# **FEM-Zuladung**

Wählen Sie das Register "Datei" und Menü "FEM-Zuladung" und vereinen die beiden Strukturen zu einem Haupt-Netz mit 90 792 Tetraedern, 21 158 Knoten und 2 Elementgruppen.

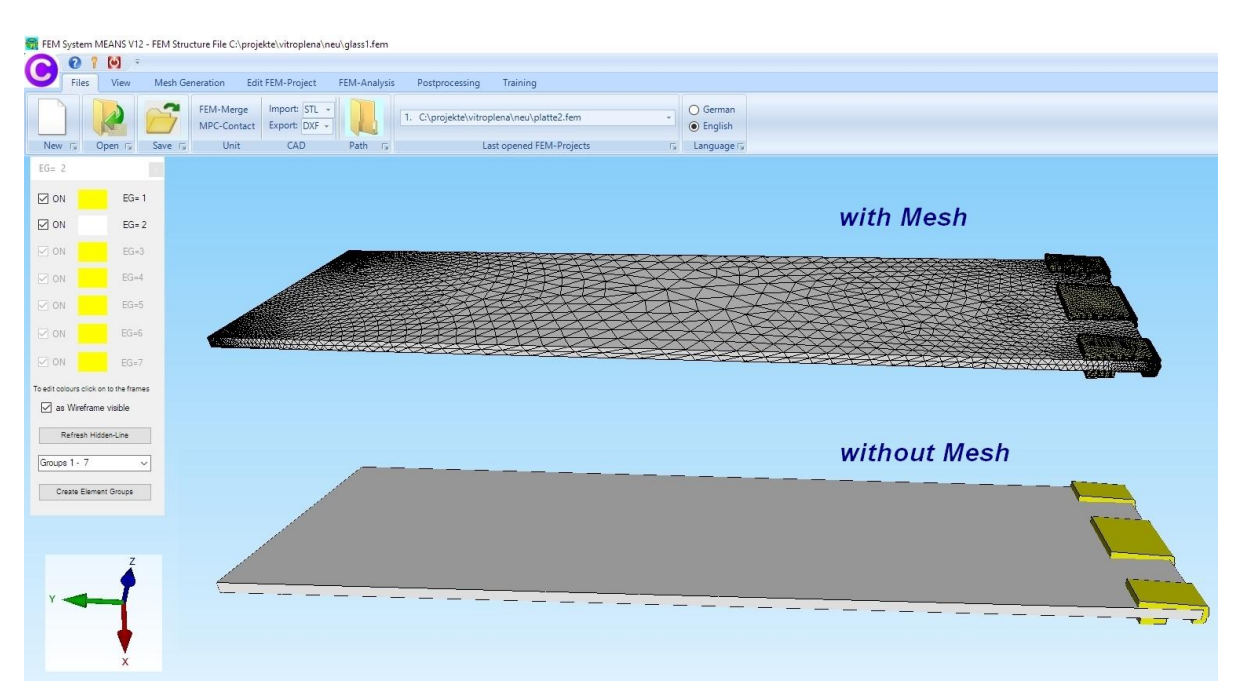

# **Erzeugung Lastfall 1**

Die Glasplatte wird auf der linken Seite mit 1000 N belastet.

Zuerst muß das Flächenmodell mit Register "Ansicht" und dem Icon werden.

Wählen Sie Register "FEM-Projekt" und "Knotenbelastung" und erzeugen eine Knotenbelastung in X-Richtung mit dem Lastwert = 1 N (Eingabe 1 weil Anzahl Knotenpunkte noch unbekannt ist) indem Sie die Fläche 14 auf der linken Seite anklicken.

|                 | Files View                                                                                                    | Mesh Generation | Edit FEM-Project              | FEM-Analysis Pos                                                    | tprocessing T                                        | raining                                                                           |
|-----------------|----------------------------------------------------------------------------------------------------|-----------------|-------------------------------|---------------------------------------------------------------------|------------------------------------------------------|-----------------------------------------------------------------------------------|
| oads            | 1. Point Load<br>1. Point Load<br>2. Line Load                                                                             | Boundan         | → 1. Ba<br>/-Conditions ☑ Sha | undary-Condition: *<br>w Boundary-Conditions<br>Surface Modus is ac | Element-Group<br>tive - Surface= 14                  | s Material-Datas Editor 6.                                                        |
|                 | 5. Gravitation Loa                                                                                                    | id              |                               | 🖳 Loads                                                             |                                                      | - 0 ×                                                                             |
|                 | <ol> <li>Centrifugal Loa</li> <li>Temperature Lo</li> <li>Nonuniform Lo</li> <li>Edit Load Case</li> <li>Editor</li> </ol> | ad<br>Dads      |                               | Current Load<br>Number of Va<br>Value of Load                       | case: 1<br>Ilues: 0<br>I: 1                          | +     New     (for example: N)                                                    |
| <b></b>         | ×                                                                                                    |                 |                               | Selection:                                                          | <ul> <li>in X Direct</li> <li>in Y Direct</li> </ul> | tion O in Z Direction<br>tion Dragging a model region                             |
| Surface         | e 14 DELETE<br>CLEAR<br>EDIT                                                                                               |                 |                               | O Select No<br>O Define a                                           | odes<br>coordinate range                             | <ul> <li>Select all showing nodes</li> <li>Select all showing surfaces</li> </ul> |
| 기 Nor<br>기 Elei | des aces                                                                                                    |                 |                               | -                                                                   |                                                      |                                                                                   |
| CAN             | CEL CREATE                                                                                                    |                 |                               |                                                                     | dit Load-Size                                        | Color:                                                                            |
|                 |                                                                                                    |                 |                               | Cancel                                                              | Editor                                               | Create a Point Load                                                               |
| 0.00            |                                                                                                    |                 |                               |                                                                     |                                                      |                                                                                   |

### Lastfall-Faktor

Wählen Sie "Editor" und multiplizieren Sie den Lastwert mit dem Last-Faktor 2.82 der sich aus 1000 N / 355 berechnen läßt.

erzeugt

|     |                   |              |              | Surface P               | /lodus is a | ctive - Surface= 14 | +            |          |   |   |
|-----|-------------------|--------------|--------------|-------------------------|-------------|---------------------|--------------|----------|---|---|
| 1   | Edit Loads        |              |              | - 0                     | ×           |                     |              |          |   |   |
|     | Nr.               | Node         | FHG          | Value                   | ^           |                     |              |          |   |   |
| Ī   | 1                 | 10356        | 1            | 2.82                    |             |                     |              |          |   |   |
|     | 2                 | 10357        | 1            | 2.82                    |             |                     |              |          |   |   |
|     | 3                 | 10359        | 1            | 2.82                    |             |                     |              |          |   |   |
|     | 4                 | 10360        | 1            | 2.82                    |             |                     |              |          |   |   |
|     | 5                 | 10409        | 1            | 2.82                    |             |                     |              |          |   |   |
|     | 6                 | 10410        | 1            | 2.82                    |             |                     |              |          |   |   |
|     | 7                 | 10411        | 1            | 2.82                    | -           | Edit Loa            | ad Case      |          |   | × |
|     | 8                 | 10412        | 1            | 2.82                    |             |                     |              |          |   |   |
|     | 9                 | 10413        | 1            | 2.82                    |             | Actual I            | oad Case: 1  |          |   |   |
|     | 10                | 10414        | 1            | 2.82                    |             | /istaile            |              | <b>t</b> | - |   |
|     | 11                | 10415        | 1            | 2.82                    |             |                     | Factor: 2.82 |          |   |   |
|     | 12                | 10416        | 1            | 2.82                    |             |                     |              |          |   |   |
| -   | -                 |              |              |                         | _           |                     | multiply     | 🔘 divide |   |   |
| lun | mber of Loads/Loa | ad Case: 355 | Load Type: 1 | Point Load              | -           | _                   | CANCEL       | OK       |   |   |
|     | Delete Lo         |              |              | Care Load Cases         | _           |                     |              |          |   |   |
| _   | Delete Lo         | ad Case      |              | Copy Load Case          |             |                     |              |          |   |   |
|     | Load I            | actor        | Convert      | emperature to a Load Ca | se          |                     |              |          |   |   |
|     | Pressure->        | Point Load   |              | Change FHG              |             |                     |              |          |   |   |
|     | Detet Lond        | dian Land    |              |                         |             |                     |              |          |   |   |

# Knotenbelastung mit Lastfall 1 sollte zu sehen sein:

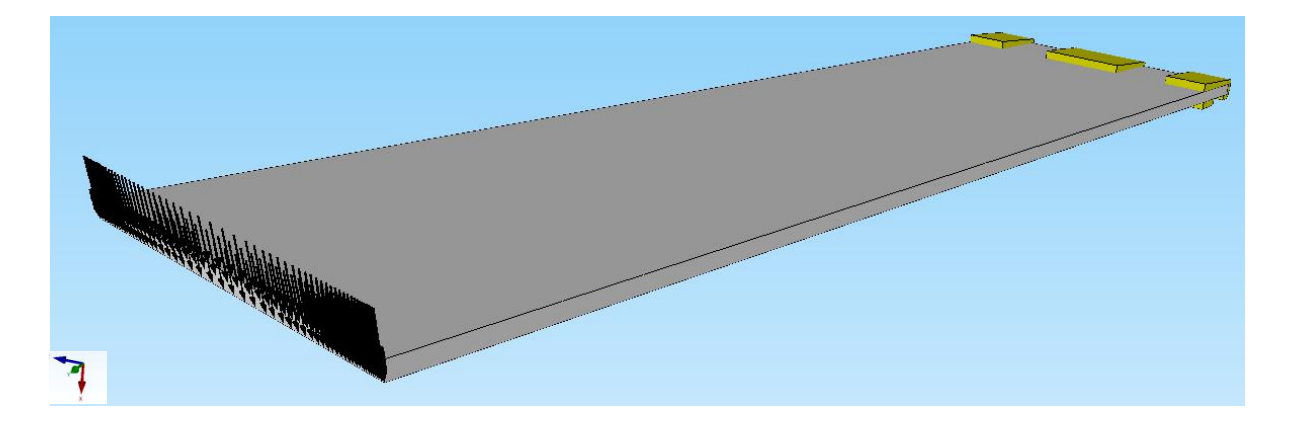

# Erzeugung Lastfall 2 mit der MASTER-Kontaktfläche

Lastfall 2 ist die MASTER-Kontaktfläche zwischen Glasplatte und Halterung. Wählen Sie "FEM-Projekt" und "Flächenlast" um eine Flächenlast "senkrecht zur Fläche" mit Surface 3 und 6 zu erzeugen. Der Lastwert kann einen beliebigen Wert haben da er hier nicht benötigt wird.

| Files View Mesh Generation Edit FEM-Project FEM-Analys                                                                                                    | sis Postprocessing Training                                                                                                    |
|----------------------------------------------------------------------------------------------------|----------------------------------------------------------------------------------------------------|
| 3. Surface Load         ↓         1. Boundary-Conditions           Loads         ☑ Show Loads         Boundary-Conditions         ☑ Show Boundary-Conditions | tion: •<br>conditions Element-Groups Material-Datas Editor 6. Loads Temperature Temperature |
| Surface 3<br>Surface 6<br>DELETE<br>CLEAR<br>EDIT                                                                                                    |                                                                                                    |
| <ul> <li>✓ Nodes</li> <li>✓ Surfaces</li> <li>✓ Elements</li> <li>✓ Edges</li> </ul>                                                                         | 🖳 Loads — 🗆 X                                                                                                    |
| CANCEL CREATE                                                                                                    | Current Loadcase:       2       •         Number of Values:       9516       New         Value of Load:       .5       •       in MPa • or in N         Load in N       Iffo       •       •         Degrees:       •       in X Direction       •       in Z Direction         •       in Y Direction       •       in Z Direction       •         •       Select Surfaces       •       Dragging a model region       •         •       Select Nucles       •       Select all showing surfaces         •       Define a coordinate range       •       Select all showing surfaces                                                                                                    |
|                                                                                                    | Calculate Value of Surface Load SL-Color:                                                                                                    |
| 7                                                                                                    | Delete Loads                                                                                                    |

Obere Master-Kontaktfläche 3

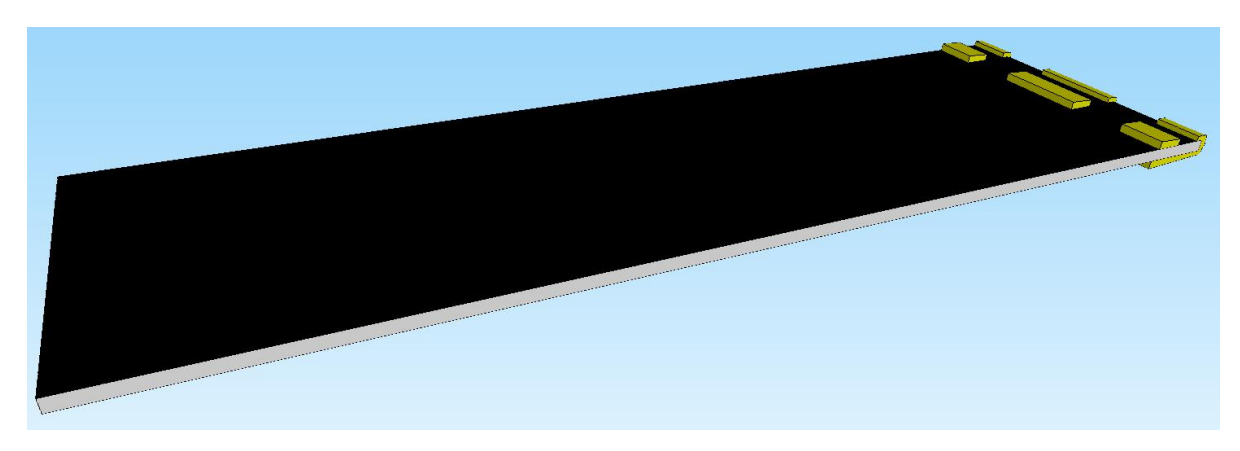

Untere Master-Kontaktfläche 6

# Erzeugung Lastfall 3 mit der SLAVE-Kontaktfläche

Lastfall 3 ist die SLAVE-Kontaktfläche für die zweite Kontaktdefinition zwischen Glasplatte und Halterung. Zuvor blenden Sie noch die Elementgruppe 2 mit Menü "Element Gruppen" aus sodaß nur noch die Halterung zu sehen ist.

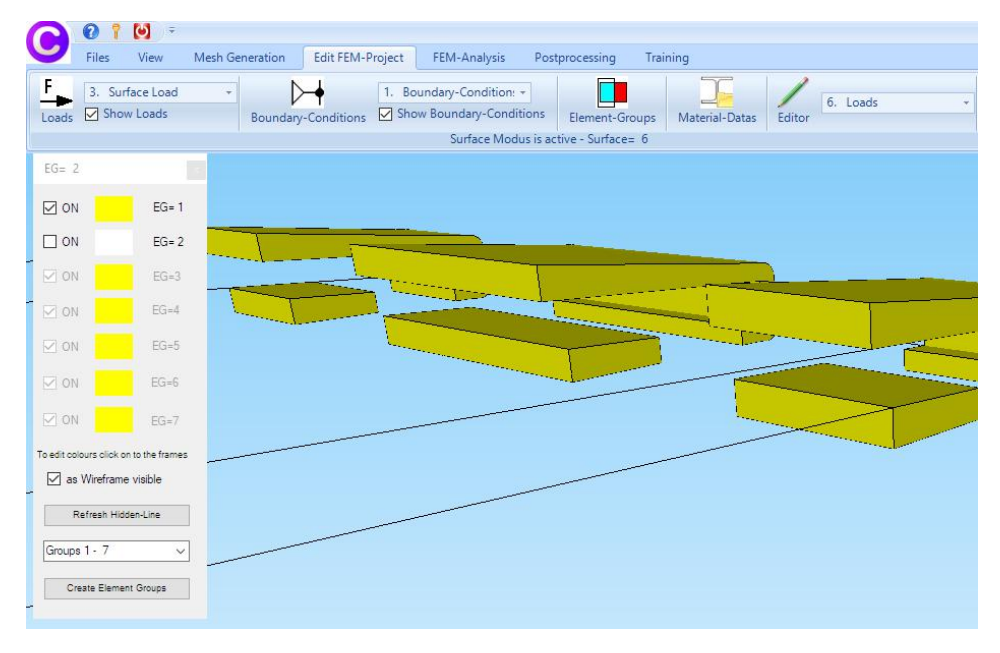

Wählen Sie "FEM-Projekt" und "Flächenlast" um eine Flächenlast "senkrecht zur Fläche" mit den 9 Halterung-Surfaces zu erzeugen (siehe schwarze Flächen).

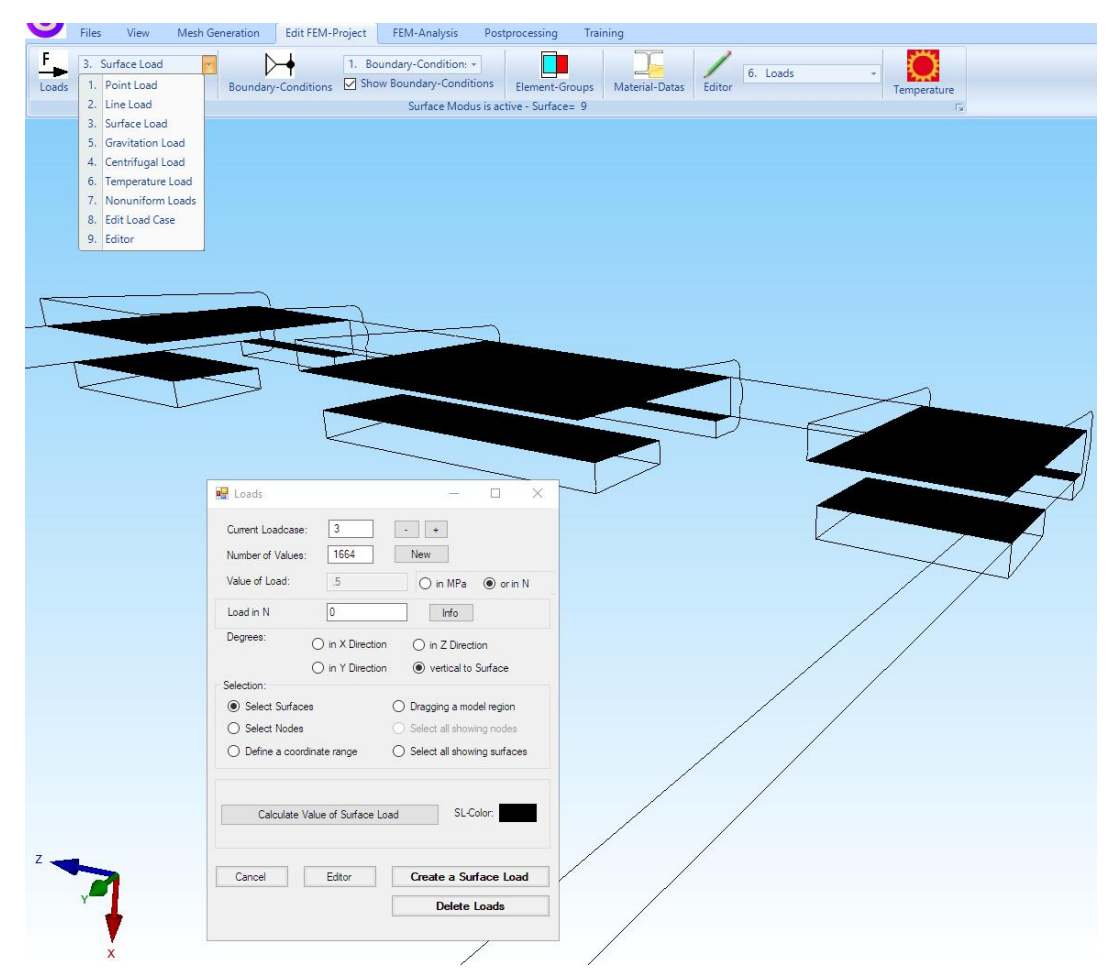

# Halterung einspannen

Die Halterung ist in dem U-Profil fest eingespannt. Wählen Sie Register "FEM-Projekt bearbeiten" und "Randbedingungen" um die 6 Surfaces der Halterung fest einzuspannen.

| Soundary-Condition:                                       | nent-Groups Material-Datas Editor                                                                                                    |
|-----------------------------------------------------------|----------------------------------------------------------------------------------------------------|
|                                                           |                                                                                                    |
|                                                           |                                                                                                    |
| 🛃 Boundary Conditions — 🗆 🗙                               |                                                                                                    |
| Number of Boundary Conditions 7590 New                    |                                                                                                    |
| Value of Poundary 1E 10                                   |                                                                                                    |
|                                                           | Heldidek in the first                                                                                                    |
| in X Direction in Z Direction                             |                                                                                                    |
| in Y Direction I Clamped fixed                            |                                                                                                    |
| Selection:                                                | A A A A A A A A A A A A A A A A A A A                                                                                                    |
| Select Surfaces     O Dragging a model region             | L H. J. L. L. L. L. L. L. L. L. L. L. L. L. L.                                                                                                    |
| O Select Nodes O Select all showing nodes                 | 특별한 관계 관계 한 가지 않았다.<br>이 가지 않는 것은 아이가 하는 것은 것은 가지 않았다.<br>이 가지 않는 것은 것을 하는 것은 것을 하는 것은 것을 하는 것을 하는 것을 하는 것을 하는 것을 하는 것을 하는 것을 하는 것을 하는 것을 하는 것을 하는 것을 하는 것을 하는 것을 하는 것을 하는 |
| O Define a coordinate range O Select all showing surfaces |                                                                                                    |
| Edit BC-Symbols-Size                                      |                                                                                                    |
|                                                           |                                                                                                    |
|                                                           | falatalas                                                                                                    |
| Tum BC-Symbols Colors:                                    |                                                                                                    |
|                                                           |                                                                                                    |
| Cancel Editor Create BCs                                  |                                                                                                    |
| Delete BCs                                                |                                                                                                    |

## Materialdaten

Wählen Sie Register "FEM-Projekt bearbeiten", "Materialdaten" und "Material-Datenbank" um die Materialdaten für die Glasplatte mit einem E-Modul von 75 000 N/mm<sup>2</sup> und einer Poisson-Zahl von 0.17 und für die Alu-Halterung mit einem E-Modul von 71 000 N/mm<sup>2</sup> und einer Poisson-Zahl von 0.17 einzugeben.

|            | 01                                            |                          |                      |                      |                                                                                                    |                                                                                                    |                       |                                                                                                    |                  |                                                                                                    |                                        |                                                                                                    |                                                                                                    |         |                                                                                                    |             |                                                                                                    |
|------------|-----------------------------------------------|--------------------------|----------------------|----------------------|----------------------------------------------------------------------------------------------------|----------------------------------------------------------------------------------------------------|-----------------------|----------------------------------------------------------------------------------------------------|------------------|----------------------------------------------------------------------------------------------------|----------------------------------------|----------------------------------------------------------------------------------------------------|----------------------------------------------------------------------------------------------------|---------|----------------------------------------------------------------------------------------------------|-------------|----------------------------------------------------------------------------------------------------|
| 9          | Files                                         | View                     | Mesh G               | eneration            | Edit FEM-P                                                                                                    | roject                                                                                                    | FEM-Ar                | alysis Po:                                                                                                    | stprocessing     | Trai                                                                                                    | ning                                   |                                                                                                    |                                                                                                    |         |                                                                                                    |             |                                                                                                    |
| F<br>Loads | 3. Su                                         | irface Loa<br>ow Loads   | + t                  | Boundary             | -Conditions                                                                                                    | 1. Bou<br>Shov                                                                                                    | ndary-Co<br>v Boundai | ndition: 👻<br>y-Conditions<br>Info                                                                                                    | Element-<br>Line | Groups                                                                                                    | Material-Datas                         | Ed                                                                                                    | 6. Loads                                                                                                    |         | Ť                                                                                                    | emperature  |                                                                                                    |
| 🖳 Ed       | it Materia                                    | al Datas                 |                      |                      |                                                                                                    | 1 X                                                                                                    |                       |                                                                                                    |                  |                                                                                                    |                                        |                                                                                                    |                                                                                                    |         |                                                                                                    |             |                                                                                                    |
| •          | Name<br>Youngs r                              | nodulus                  | Material Da<br>75000 | itas                 | 🖳 Mater                                                                                                    | ial Data B                                                                                                    | ase                   |                                                                                                    |                  |                                                                                                    |                                        |                                                                                                    |                                                                                                    |         |                                                                                                    |             |                                                                                                    |
|            | Poisson I<br>Density                          | Ratio                    | .17<br>2.200002E     | -06                  | Material:                                                                                                    |                                                                                                    | Alumini               | um                                                                                                    |                  | ] Der                                                                                                    | nsity (kg/mm³):                        |                                                                                                    | 2.7000026214                                                                                                    | 8073E-  | 06                                                                                                    | ] Specifi   | ic Heat Ca                                                                                             |
| •          | Heat Coe                                      | fficient                 | 5.4E-06              |                      | E-Modulus (<br>Poisson Rat                                                                                                    | (MPa):<br>io:                                                                                                    | 0.34                  |                                                                                                    |                  | Hea<br>Hea                                                                                                    | at Coefficient:<br>at Conductivity (W, | /mmK):                                                                                                    | 0.2300000109                                                                                                    | 24414   |                                                                                                    | ]           | Sort by:                                                                                               |
|            |                                               |                          |                      |                      | Add                                                                                                    | Delete                                                                                                    | Save                  | Take<br>Mate                                                                                                    | : Up<br>erial    |                                                                                                    | Load Data Base                         | •                                                                                                    | Save D                                                                                                    | ata Bas | e                                                                                                    | O Meter     | ۲                                                                                                    |
|            |                                               |                          |                      |                      |                                                                                                    | Material                                                                                                    |                       | Young N                                                                                                    | Aodulus          |                                                                                                    | Poisson-Value                          |                                                                                                    | Density                                                                                                    |         | Heat (                                                                                                    | Coefficient |                                                                                                    |
| Bem        | ent Group     leotrop     detrop     toropy h | o: 2<br>o<br>al Data Bas | Element<br>C<br>e    | TET10<br>) Anisotrop | Aumnihum<br>Bronze<br>Celluiola<br>Certuiola<br>Cilicium<br>Cinker<br>Constante<br>Glass Ou<br>Glass Ou<br>Hor<br>Magnesic<br>Nickel Sh<br>Nickel Sh<br>Nickel Sh<br>PBT Ultra<br>PBT Ultra<br>PBT Ultra<br>PBT Ultra<br>PBT Ultra<br>Polystyrio<br>Porcellan<br>Rubber M | in<br>Indow Glas<br>Innical<br>m<br>M<br>STIN T84<br>STIN T84<br>STIN T84<br>State<br>STIN T84<br>State<br>State<br>Stat | ▲ IFR<br>GF-1C<br>▼   | 71000 71000 51000 25000 27000 27000 27000 27000 27000 27000 210000 210000 210000 210000 210000 210000 210000 210000 210000 210000 210000 25000 25000 205000 205000 205000 205000 205000 205000 2000 2000 |                  | $\begin{smallmatrix} & 0.34 \\ 0.44 \\ 0.3 \\ 0.29 \\ 0.28 \\ 0.28 \\ 0.28 \\ 0.28 \\ 0.28 \\ 0.28 \\ 0.28 \\ 0.28 \\ 0.28 \\ 0.27 \\ 0.42 \\ 0.37 \\ 0.42 \\ 0.37 \\ 0.42 \\ 0.37 \\ 0.42 \\ 0.37 \\ 0.44 \\ 0.37 \\ 0.42 \\ 0.36 \\ 0.29 \\ 0.32 \\ 0.44 \\ 0.44$ |                                        | <ul> <li>28</li> <li>00022</li> <li>66022</li> <li>22222</li> <li>222</li></ul> | 70003E-06<br>700008E-06<br>800003E-06<br>800003E-06<br>800003E-06<br>800003E-06<br>800003E-06<br>800003E-06<br>900002E-06<br>920002E-06<br>920002E-06<br>920002E-06<br>920002E-06<br>920002E-06<br>930005E-07<br>90001E-06<br>900001E-06<br>940001E-06<br>940001E-06<br>940001E-06<br>94001E-06<br>94001E-06 |         | 0.000239<br>0.00017<br>0<br>0.00017<br>0.00012<br>0.00012<br>0.000012<br>0.000012<br>0.000014<br>0.000014<br>0.000014<br>0.000014<br>0.000014<br>0.000014<br>0.000014<br>0.000014<br>0.000015<br>0.000014<br>0.000015<br>0.000015<br>0.000013<br>0.000013<br>0.000014<br>0.000015<br>0.000015<br>0.000005<br>0.000015<br>0.000005<br>0.000005<br>0.000005<br>0.000005<br>0.000005<br>0.000005<br>0.000005<br>0.000005<br>0.000005<br>0.000005<br>0.000005<br>0.000005<br>0.000005<br>0.000005<br>0.000005<br>0.000005<br>0.000005<br>0.0000005<br>0.0000005<br>0.00000000 |             | ▲ 23<br>.058<br>0<br>0<br>0<br>0<br>0<br>0<br>0<br>0<br>0<br>0<br>0<br>0<br>0<br>0<br>0<br>0<br>0<br>0 |

### Kontakt-Analyse

Wählen Sie Register "FEM-Analyse" und Menü "Kontaktbedingungen" um die Verformungen und Spannungen mit dem Quick-Solver zu berechnen.

| Files View Mesh Generation Edit F     | EM-Project        | FEM-Analysis                | Postprocessing  | Train |
|---------------------------------------|-------------------|-----------------------------|-----------------|-------|
| 6. Contact-Analysis Select FEM-       | Solver Mode       | ture Model<br>el Dimensions |                 |       |
| FEM-Analysis 🕞 Select FE              | M 🕞 Str           | ucture Info 🕞               | FEM-Assistent 🕞 |       |
|                                       |                   |                             |                 |       |
| 🖳 Contact-Pressure                    |                   | - 0                         | ×               |       |
| C:\projekte\witroplena\neu\glass1.fem |                   |                             |                 |       |
| PRESSURE-OVERCLOSURE=LINE/            | AR                |                             |                 |       |
| PRESSURE-OVERCLOSURE=EXPO             | TENTIAL           |                             |                 |       |
| Swap Mastersurface <-> Slav           | vesurface (Loadca | se 2 - 3)                   |                 |       |
| Start Contact-Calculatio              | n with Quick-Solv | er                          |                 |       |
| Start Contact-Po                      | stprocessing      |                             |                 |       |
| Cance                                 | el                |                             |                 |       |
|                                       |                   |                             |                 |       |
|                                       |                   |                             |                 |       |
|                                       |                   |                             |                 |       |

Die Kontakt-Analyse benötigt ca. 15 Iterationen für die Berechnung. Die Rechenzeit für das lineare TET4-Element beträgt ca. 2 Minuten und die Rechenzeit für das quadratische und genauere TET10-Element benötigt ca. 10 Minuten.

| FEM-Proje<br>Please sta | ect: C:\projekte\VITROP~1\neu\glass2<br>art the postprocessor                                           |        |
|-------------------------|----------------------------------------------------------------------------------------------------|--------|
|                         | Start Posprocessing MEANS V11                                                                           |        |
| Beep-Voi                | Runtime: 0:0:1:0:532                                                                                    | Cancel |
| iteration               | n 15                                                                                                    |        |
| Number of<br>Using up   | f contact spring elements=32140<br>to 1 cpu(s) for the stress calculation.                              |        |
| Using up                | to 1 cpu(s) for the symmetric stiffness/mass contributions.                                             |        |
| Factoring<br>Using up   | g the system of equations using the symmetric spooles solver<br>to 1 cpu(s) for the stress calculation. |        |
| ine searc               | ch factor=1.000000                                                                                      |        |
| Using up                | to 1 cpu(s) for the stress calculation.                                                                 |        |
| average f<br>time avg.  | force= 44.669770<br>. forc= 44.669770                                                                   |        |

# Postprocessing

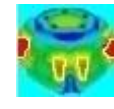

um die

Wählen Sie Register "Ergebnisauswertung" und das Icon Ergebnis-größen wie Verformungen und Spannungen auszuwerten.

| Image: Provide state of the state of the stateoo of the state of the stateoo of the state of the state of | esh Generation Edit FEM-Project FE                                           | M-Analysis Postprocessing Training                                                                                                    |
|----------------------------------------------------------------------------------------------------|------------------------------------------------------------------------------|----------------------------------------------------------------------------------------------------|
| Postprocessing                                                                                                    | Displacement-Factor<br>Pick, Search Values<br>Factor/Values S Legend/Diagram | DXF-Postprocessing     FEM INP       Value-Animation *     STA FRD       Fix     Animations       Fix     List Files       Fix     Fatique-Analysis |
|                                                                                                    | Postprocessing     Results:                                                  | Load Case: 1                                                                                                    |

Max. X-Verformung = 74 mm (exakt = 72 mm mit fester Einspannung)

| 📆 Demo i   | EM System MEAN | NS V12 - FEM Soutture File Charopteni glazofitem                                                                                                    | - <del>a</del> × |
|------------|----------------|----------------------------------------------------------------------------------------------------|------------------|
| •          | iles View      | Mark Generation Intel FMA-Roset FMA-Asahos Restorceration Tables                                                                                                    |                  |
|            | Show Results   | Dipplecement-Factor         Legend •         DDF-Postprocessing         FEM         NP           PIck, Search Value         Diagram 1 •         Value-Animation •         STA         FRD         PICA-Riccharine for wel • |                  |
| Po         | stprocessing   | rs Factor/Values rs Legend/Dagram rs Animations rs List Files rs Fatique-Analysis rs                                                                                                    |                  |
| LOAD CA    | SE= 1          |                                                                                                    |                  |
| in x direc | tion           |                                                                                                    |                  |
|            | 74.569         | $Exactly: vx = F^*L^2/E^*I$ = 1000 N * 1250* mm <sup>2</sup> * 12 (* 75500 N/mm <sup>2</sup> * 400 mm * 15 <sup>2</sup> mm <sup>2</sup> )                                                                                   |                  |
|            | 63.915         | = 77 mm                                                                                                    |                  |
|            | 53.261         |                                                                                                    |                  |
|            | 42.000         |                                                                                                    |                  |
|            | 31.302         |                                                                                                    |                  |
|            | 10 644         |                                                                                                    |                  |
|            | -0.0100        |                                                                                                    |                  |
|            |                |                                                                                                    |                  |
| Eart       | <u> </u>       |                                                                                                    |                  |
|            |                |                                                                                                    |                  |
|            |                |                                                                                                    |                  |
|            |                |                                                                                                    |                  |
| Y          | Z              |                                                                                                    |                  |
|            | 1              |                                                                                                    |                  |
|            | +              |                                                                                                    |                  |
|            | ×              |                                                                                                    |                  |

### Max. v.Mises-Spannung der Glassplatte = 88 N/mm<sup>2</sup> (exakt = 79,8 N/mm<sup>2</sup>)

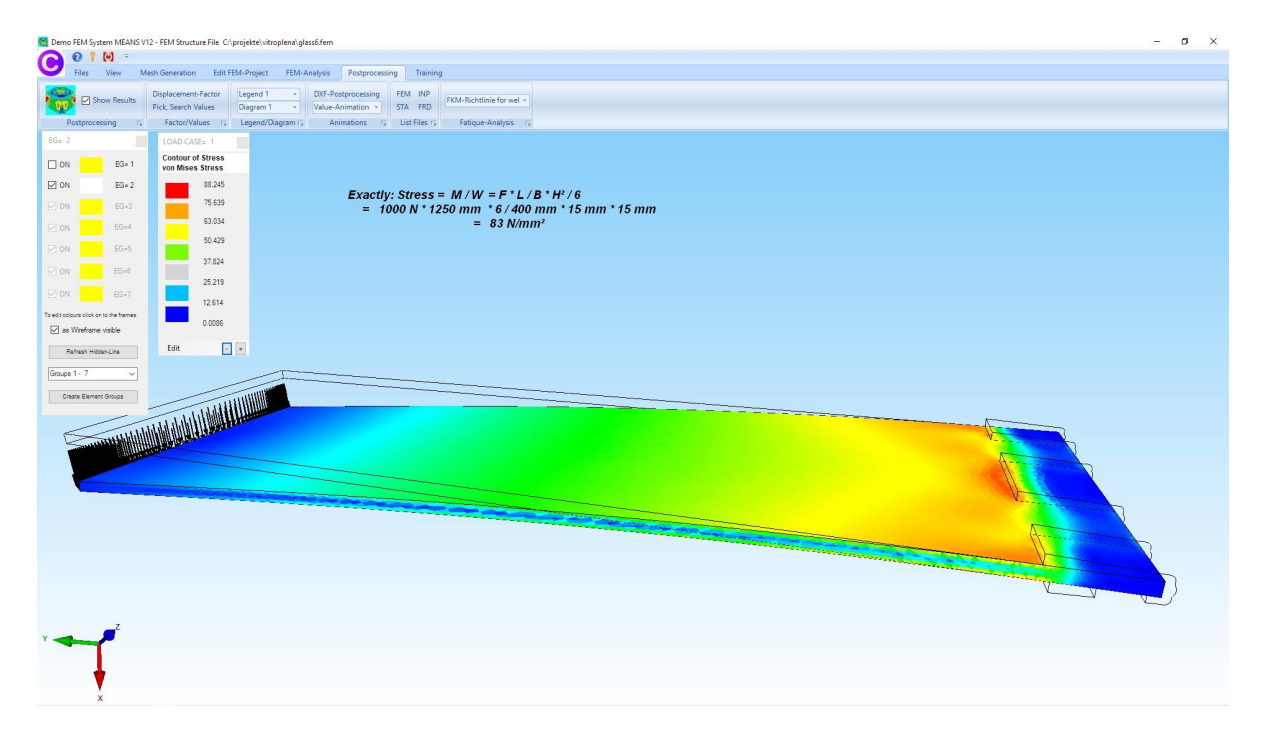

Max. Zugspannung der Aluminium-Halterung = + 57 N/mm<sup>2</sup> Min. Druckspannung der Aluminium-Halterung = -71 N/mm<sup>2</sup>

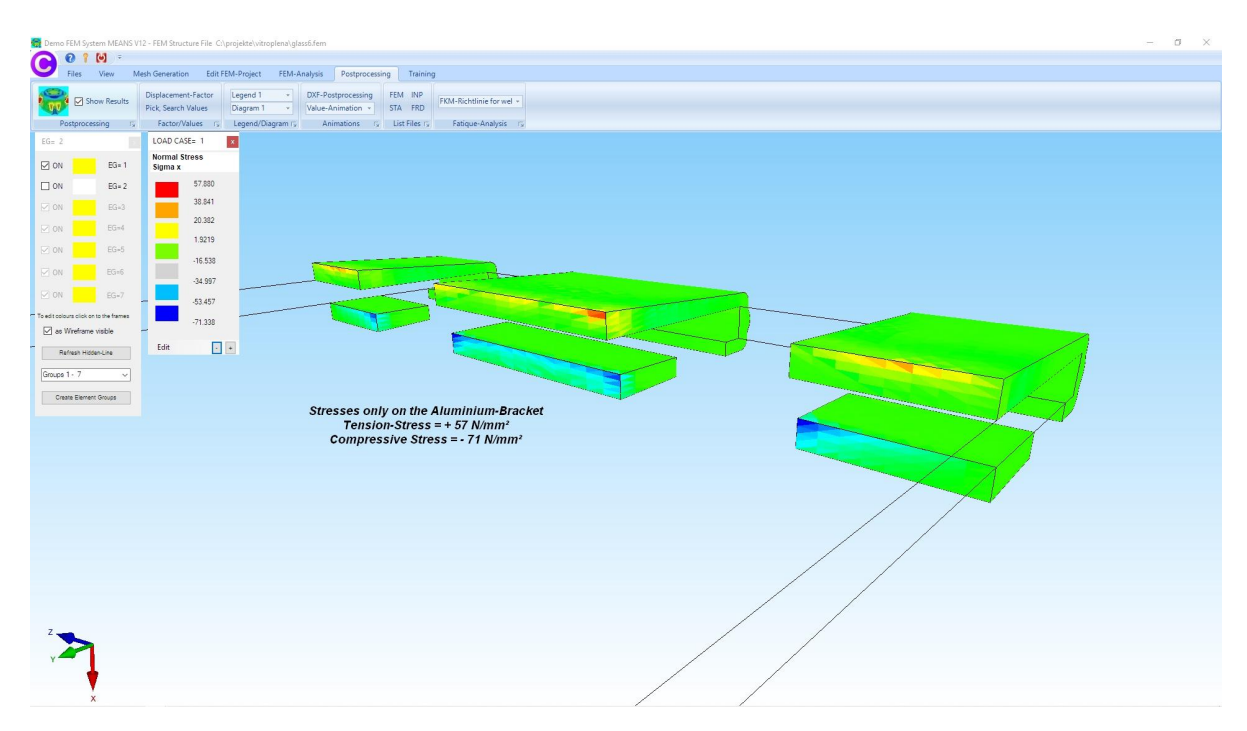

## Teil 2: Lineare Statik-Analyse einer Verbundglasplatte

Die vorige Glasplatte 1333 mm x 400 mm x 15.33 mm wird jetzt als Verbundglas mit einem 3-schichtigen Aufbau und folgenden Materialdaten berechnet:

| Glasscheibe 1: | Dicke = 6 mm    | E-Modul = 75 000 N/mm <sup>2</sup> | P = 0.17  |
|----------------|-----------------|------------------------------------|-----------|
| PVB-Folie:     | Dicke = 3.33 mm | E-Modul = 3 N/mm <sup>2</sup>      | P = 0.498 |
| Glasscheibe 2: | Dicke = 6 mm;   | E-Modul = 75 000 N/mm <sup>2</sup> | P = 0.17  |

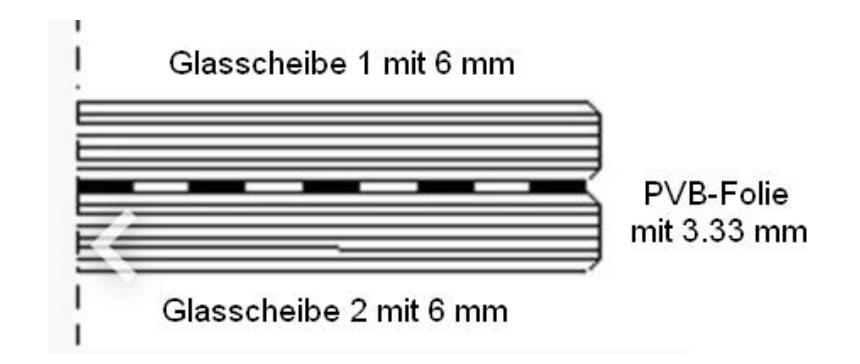

# Schicht 1 erzeugen

Glasscheibe 1 mit den Maßen 1333 mm x 400 mm x 6 mm wird zuerst im CAD-System eingegeben und als STEP-File abgespeichert. Wählen Sie in MEANS V12 Register "Datei" und Menü "Neu" und wählen "3D-Netzgenerator GMSH (STEP).

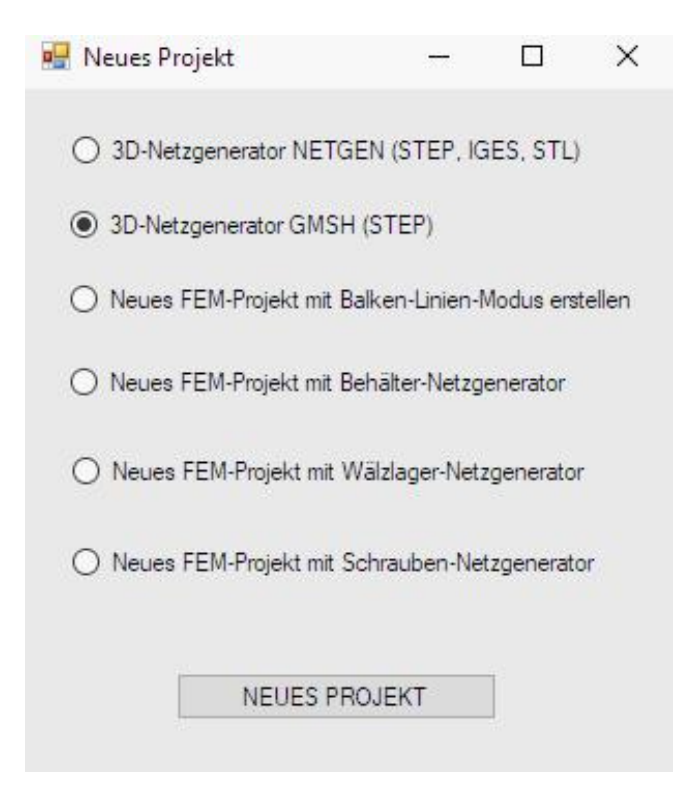

GMSH ist ebenfalls wie NETGEN ein sehr leistungsfähiger STEP-Tetraeder-Netzgenerator mit einer sehr einfachen Bedienung.

Wählen Sie Menü "3D" um zuerst ein grobes Tetraeder-Netz aus 256 Elementen und 112 Knoten zu generieren wobei obere und untere Netzdichte gleich sein sollten.

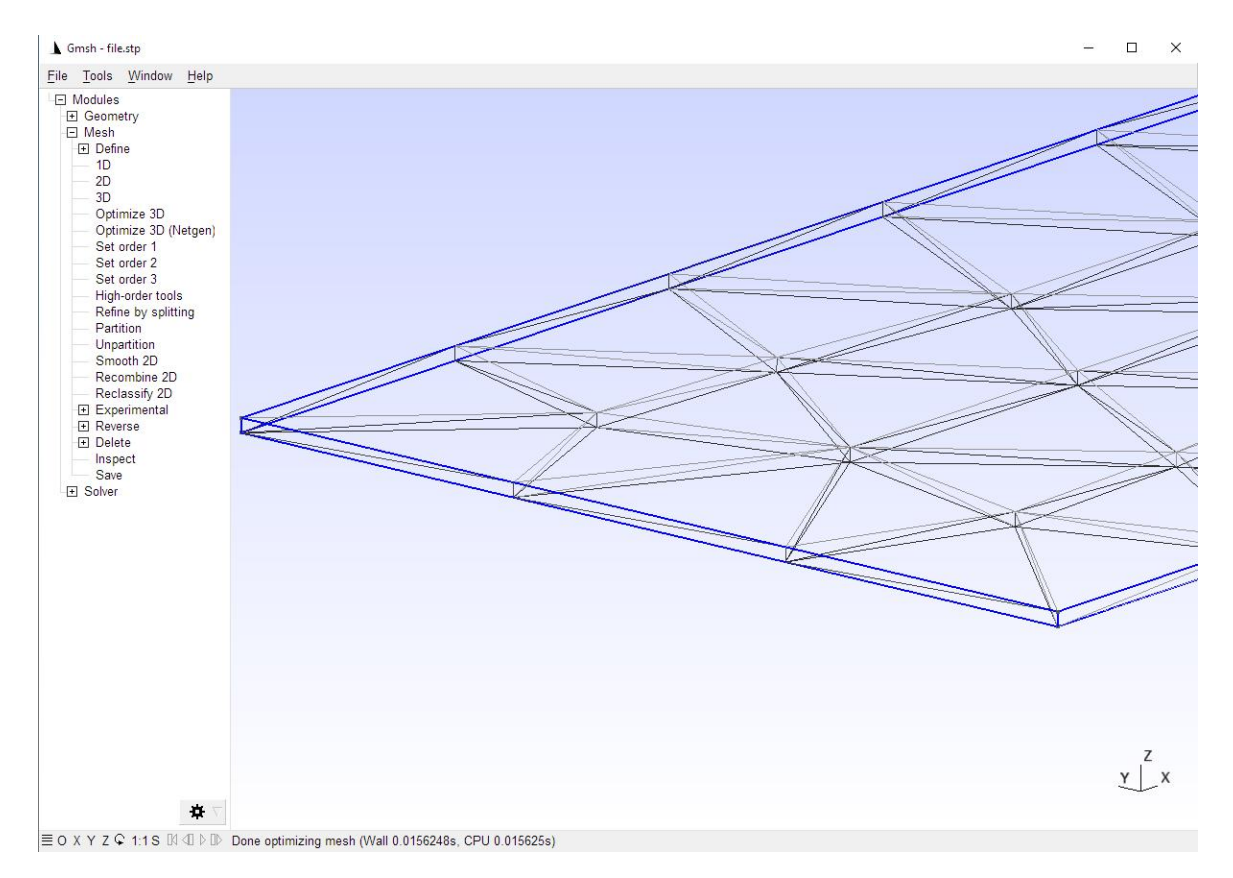

### **Refine by splitting**

Die Netzverfeinerung wird erst später in MEANS V12 durchgeführt. In GMSH kann man aber auch mit Menü "Refine by splitting" das Netz 8x feiner vernetzen.

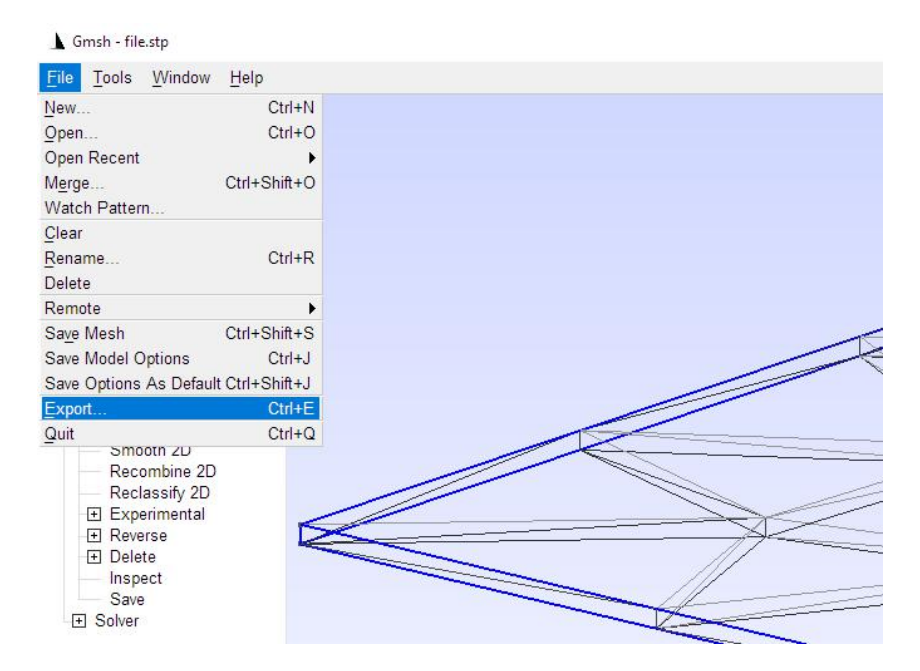

### **Export im INP-Abaqus-Format**

Wählen Sie Menü "File" und "Export" sowie "Mesh - Abaqus INP (\*.inp)" und exportieren das INP-File mit gleichem Namen damit es automatisch in MEANS V12 eingeladen und dargestellt wird.

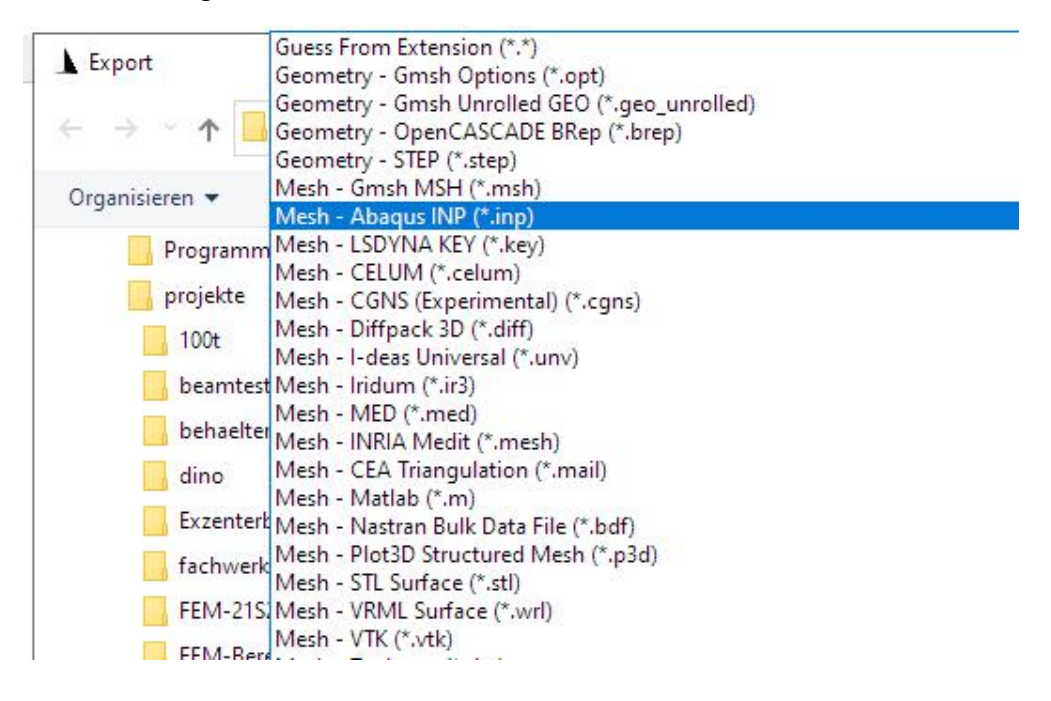

Die Glasscheibe wird in MEANS V12 automatisch dargestellt und hat eine Z-Tiefe von 0 mm bis 6 mm.

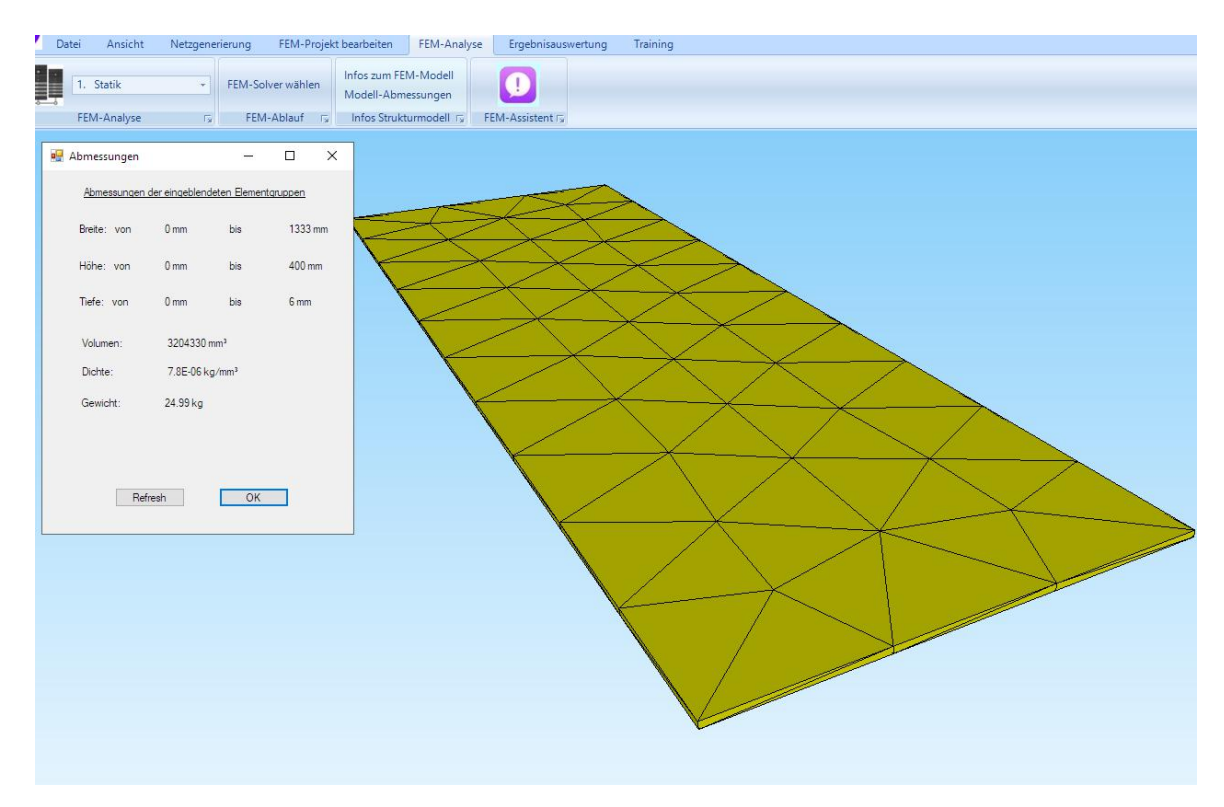

#### Netz glätten

Damit das Netz von 1250 mm bis 1333 mm eingespannt werden kann erzeugen Sie folgenden Knoten-Koordinatenbereich von X = 1150 mm bis X = 1300 mm und

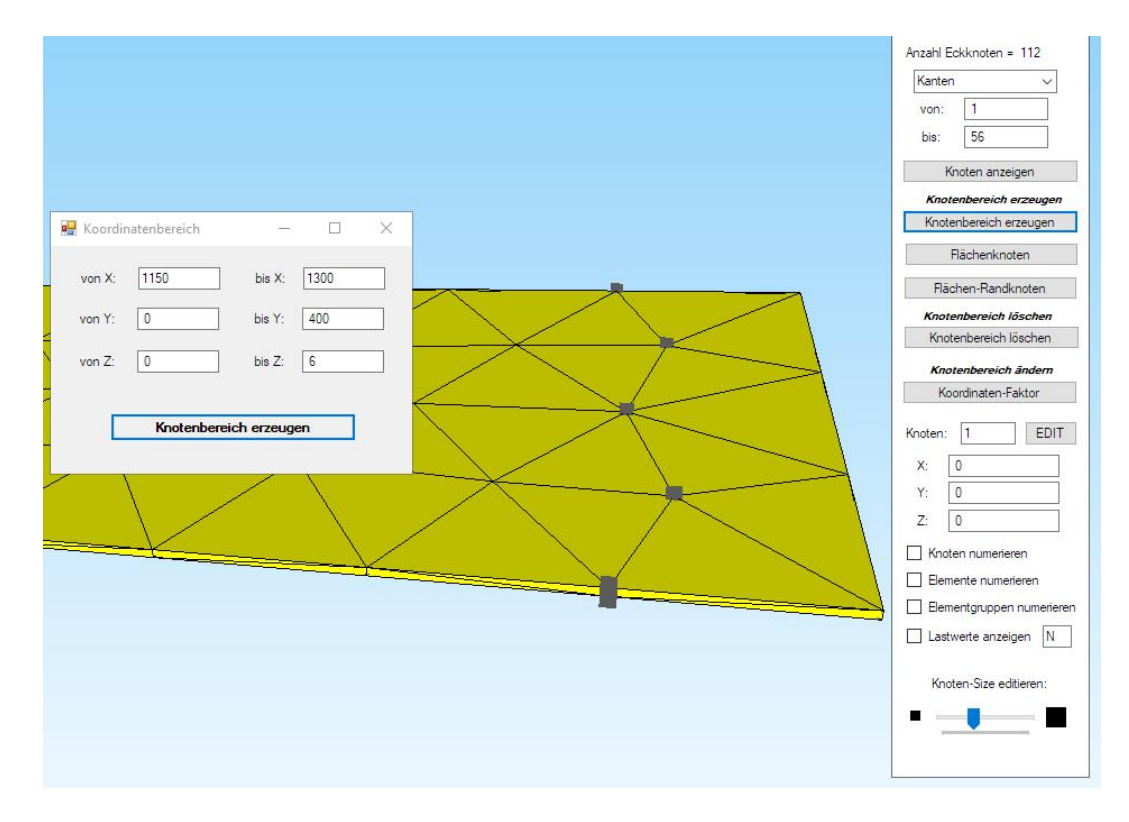

ersetzen mit "Koordinaten-Faktor" alle X-Werte des Knotenbereiches mit 1250 mm.

| Koordinater             |
|-------------------------|
| Koordinater             |
| Koordinater<br>erwenden |
| Koordinater             |
|                         |

Das Netz kann hat später nun von 1250 mm bis 1333 mm exakt eingespannt werden. Speichern Sie dieses Modell unter dem Namen "Schicht\_1.fem" ab.

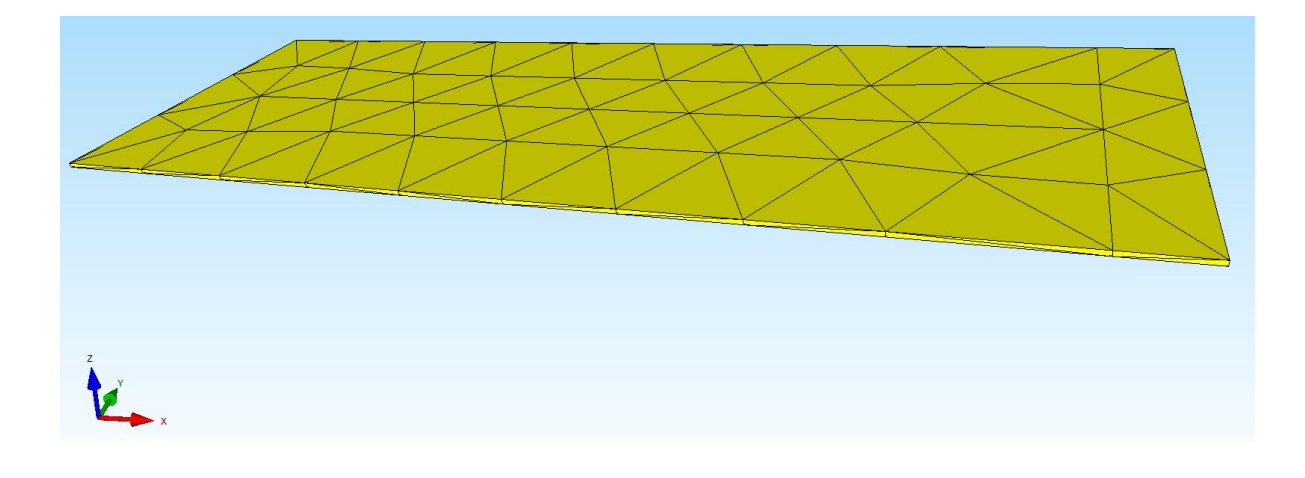

## Schicht 2 erzeugen

Um die PVB-Folie in die Mitte zu verschieben wählen Sie Register "Ansicht" und

| Faktor setzen :        |                                         |
|------------------------|-----------------------------------------|
| 🔘 multiplizieren       | O dividieren                            |
| addieren               | ⊖ ersetzen                              |
| Achsen vertauschen     |                                         |
| O X-Werte mit Y-W      | erte vertauschen                        |
| O X-Werte mit Z-W      | erte vertauschen                        |
| O Y-Werte mit Z-W      | erte vertauschen                        |
| Koordinaten mit Faktor | verändem<br>Y-Koordinaten Z-Koordinaten |
| nur die angezeig       | ten Knoten im Knotenmodus verwenden     |
| von Knotenpunkt:       | 1                                       |
| bis Knotenpunkt:       | 112                                     |
| Koordinatenfaktor:     | 6                                       |

"Knoten-Modus" sowie "Koordinaten-Faktor" und addieren 6 mm in Z-Richtung. Dannach wählen Sie Register "FEM-Analyse" und "Modell-Abmessungen" um die neue Z-Tiefe von 6 mm bis 12 mm zu überprüfen.

| 🛃 Abmessungen |               | -              |         | ×  |
|---------------|---------------|----------------|---------|----|
| Abmessungen o | der eingeblen | deten Elemente | gruppen |    |
| Breite: von   | 0 mm          | bis            | 1333    | mm |
| Höhe: von     | 0 mm          | bis            | 400 m   | m  |
| Tiefe: von    | 6 mm          | bis            | 12 mn   | n  |
|               |               |                |         |    |

#### Knotenbereich der oberen Fläche verschieben

Die Knoten der oberen Fläche müssen von 12 mm auf 9.33 mm subtrahiert werden. Erzeugen Sie dazu im Knoten-Modus einen Knotenkoordinatenbereich von 11.8 mm bis 12 mm.

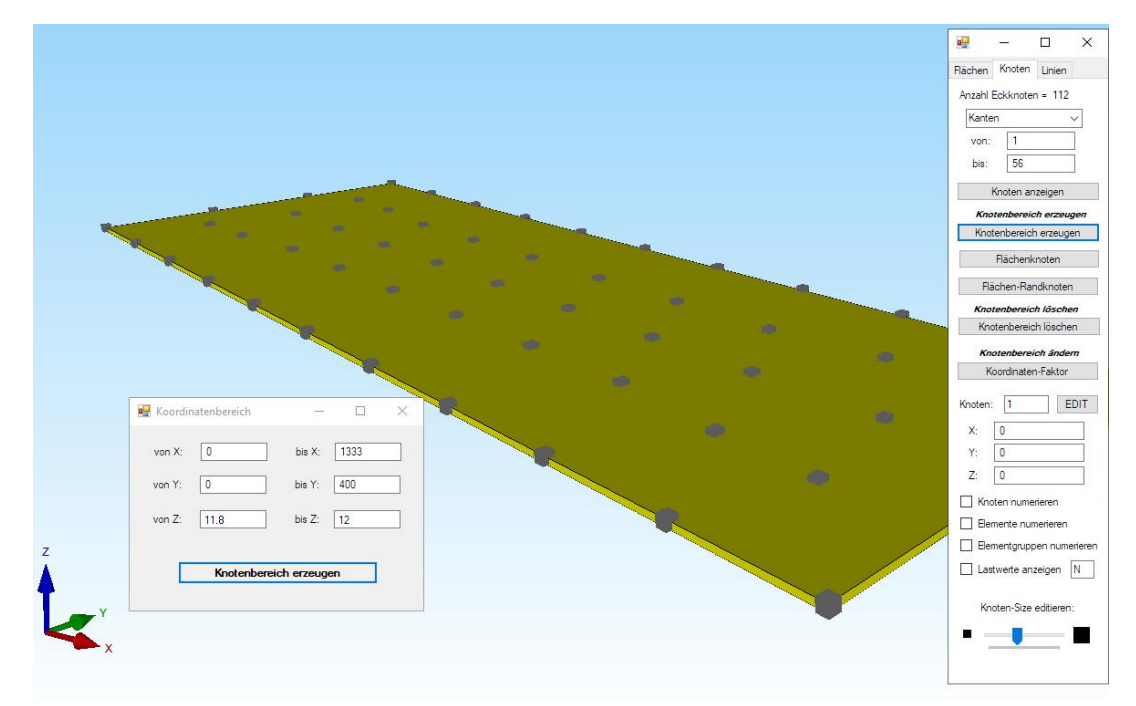

Dannach wählen Sie Koordinaten-Faktor und addieren in Z-Richtung den Wert -2.67 mm um den Wert 9.33 mm zu erhalten. Mit Menü "Modell-Abmessungen" kann die Eingabe wieder überprüft werden. Speichern Sie das Netz mit "Schicht\_2.fem" ab.

# Schicht 3 erzeugen

Laden Sie das erste Modell "Schicht\_1.fem" wieder ein und addieren mit einem Koordinaten-Faktor von 9.33 mm alle Z-Werte. Speichern Sie das Netz mit der Z-Tiefe von 9.33 mm bis 15.33 mm als "Schicht\_3.fem" ab.

| 🛃 Abmessungen |                 | —           |          | × |
|---------------|-----------------|-------------|----------|---|
| Abmessungen   | der eingeblende | eten Elemen | tgruppen |   |
| Breite: von   | 0 mm            | bis         | 1333 mm  | n |
| Höhe: von     | 0 mm            | bis         | 400 mm   |   |
| Tiefe: von    | 9.33 mm         | bis         | 15.33 mr | n |

### Schichten zusammenfügen

Laden Sie mit Register "Datei" das erste Netz "Schicht\_1.fem" wieder ein und laden mit Menü "FEM-Zuladung" die Netze "Schicht\_2.fem" und "Schicht\_3.fem nacheinander ein, sodaß ein Hauptnetz mit 3-Schichten ensteht. Wählen Sie Register "FEM-Projekt bearbeiten" und "Elementgruppen" um das FEM-Netz aus 3 Elementgruppen darzustellen.

| 0              | 📍 🔯 😑                       |                               |                        |                    |                    |                      |          |
|----------------|-----------------------------|-------------------------------|------------------------|--------------------|--------------------|----------------------|----------|
| Dat            | tei Ansicht                 | Netzgenerierung               | FEM-Projekt bearbeiten | FEM-Analyse        | Ergebnisauswertung | Training             |          |
| Eelastunger    | 1. Knotenbel<br>Belastunger | astung 👻<br>n darstellen Rand | bedingungen            | dingungen 🔹        | Elementgruppen     | <b>Materialdaten</b> | Editor 6 |
|                |                             | 1                             | F                      | lächen-Modus aktiv | riert - Fläche= 6  |                      |          |
| EG= 3          |                             |                               |                        |                    |                    |                      |          |
| ⊠ ON           | EG= 1                       |                               |                        |                    |                    |                      |          |
| Ø ON           | EG= 2                       |                               |                        |                    |                    |                      |          |
| ⊠ ON           | EG= 3                       |                               |                        |                    |                    |                      |          |
| 🖾 ON           | EG=4                        |                               |                        |                    |                    |                      |          |
| ⊠ ON           | EG=5                        |                               |                        |                    |                    |                      |          |
| 🗹 ON           | EG=6                        |                               |                        |                    |                    |                      |          |
| ⊠ ON           | EG=7                        |                               |                        |                    |                    |                      |          |
| Für neue Farbe | auf Farbrahmen klicken      |                               |                        |                    |                    |                      |          |
| 🗹 als Drah     | ntgitter sichtbar           |                               |                        |                    |                    |                      |          |
| Refres         | h Hidden-Line               |                               |                        |                    |                    |                      |          |

## Knoten-Überlagerung

Führen Sie mit Register "Netzgenerierung" und "Knoten-Überlagerung" einen Knoten-Test mit dem Fangradius "3.2" durch um alle überlagerten Knoten zu löschen. Die Struktur besteht nun aus 768 Tetraedern und 226 Knotenpunkten.

| sicht              | Netzgenerie         | erung FE       | M-Projekt bear                 | beiten F       | EM-Analyse      | Ergeb     | nisauswertu             | ung Trair                 |
|--------------------|---------------------|----------------|--------------------------------|----------------|-----------------|-----------|-------------------------|---------------------------|
| genera<br>letzveri | atoren<br>feinerung |                |                                | uad-Netze, V   | erfeinern, Lösc | hen       | Knoten-Üł<br>Jacobi-Det | berlagerung<br>terminante |
| t STEP,            | STL, IGES 🕞         | 2D-Netzge      | enerator 🕞                     | Netze r        | nanipulieren    | 15        | Netze                   | prüfen 🗔                  |
|                    |                     |                |                                |                |                 |           |                         |                           |
|                    | 🛃 Bitte             | warten         |                                |                | 2 <u>8-8</u>    |           | ×                       |                           |
|                    | Ohne                | Obemaïfuna:    |                                |                |                 |           |                         |                           |
|                    | Strukt              | umodell hat 3  | 36 Knotenpunkte                | und 768 Eler   | nente sowie 3 E | Elementgn | uppen                   |                           |
|                    |                     |                |                                |                |                 |           |                         |                           |
|                    | Mit Ob              | erprüfung:     |                                |                |                 |           |                         |                           |
|                    | Strukt              | tumodell hat 2 | 226 Knotenpunkt                | e und 768 Ele  | mente sowie 3   | Elementgr | uppen                   |                           |
|                    | Fangr               | adius:         | 3.2                            |                |                 |           |                         |                           |
|                    | ⊡ E                 | inzelne Knoten | punkte <mark>ohne ein</mark> e | e Element-Vert | indung löschen  |           |                         |                           |
|                    |                     | Cancel         | only Hidde                     | n-Line         | Numerieru       | ng prüfen |                         |                           |
|                    |                     |                |                                |                |                 |           |                         |                           |
|                    |                     |                |                                |                |                 |           |                         |                           |

### Nachverfeinerung

Zum Schluß wählen Sie das Register "Netzgenerierung" und das Menü "Lokale Netzverfeinerung" sowie zweimal Menü "FEM-Netz alles 8x feiner" um die VSG-Scheibe mit 49 152 Tetraedern, 9541 Knotenpunkten und 3 Elementgruppen zu erhalten.

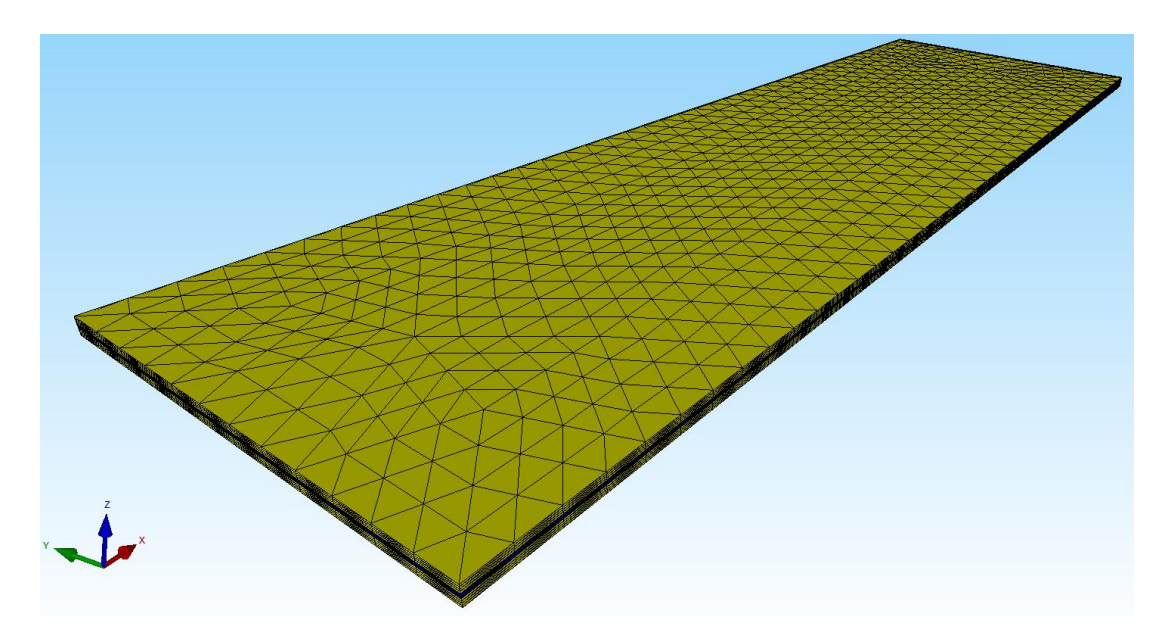

# Erzeugung Lastfall 1

Die Verbundplatte wird auf der linken Seite mit 1000 N belastet. Zuerst muß das Flächenmodell mit Register "Ansicht" erzeugt werden. Dann wählen Sie Register "FEM-Projekt" und "Knotenbelastung" und erzeugen eine Knotenbelastung in Z-Richtung mit dem Lastwert = 1 N indem Sie die linke Fläche 4 anklicken.

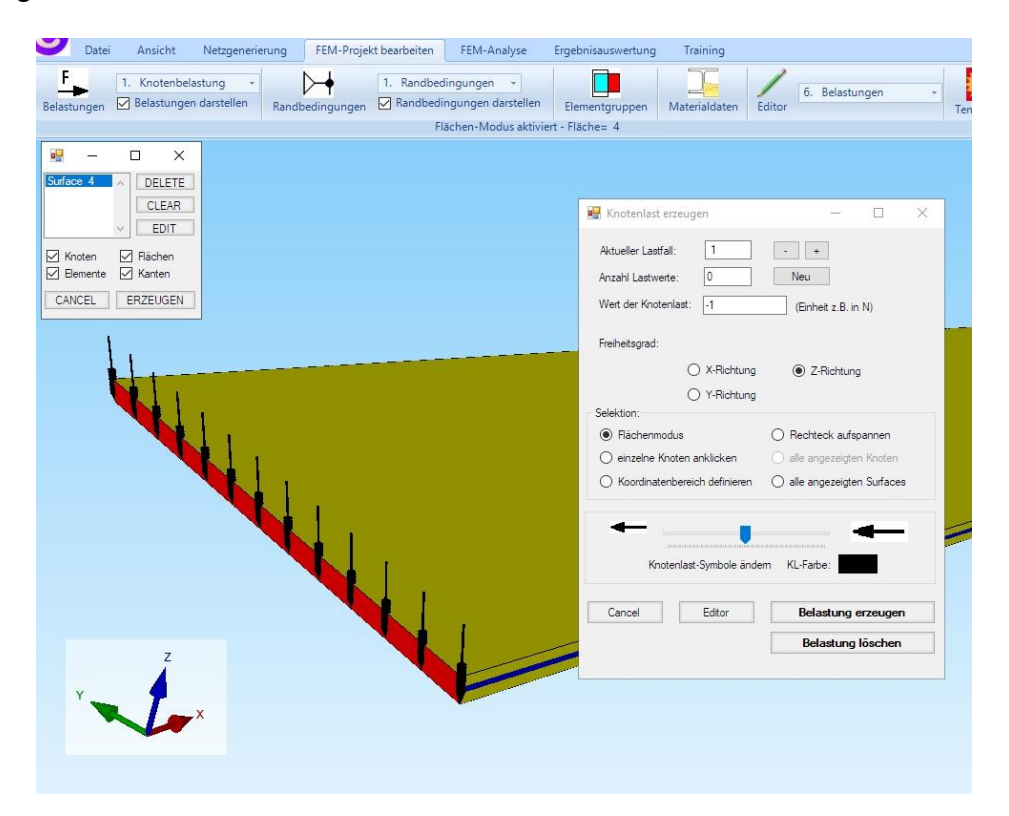

Wählen Sie "Editor" und multiplizieren Sie den Lastwert mit dem Last-Faktor 5.92 der sich aus 1000 N / 169 berechnen läßt.

|             | ngungen 🗠 Kan      | abeaingungen a | larstellen Elemen          | tgruppen Materia         | aldaten | Editor                             | Temperatur   |
|-------------|--------------------|----------------|----------------------------|--------------------------|---------|------------------------------------|--------------|
|             |                    | Hächen-Mo      | dus aktiviert - Fläche     | = 4                      |         |                                    | ٦            |
| •           | Belastungen        |                |                            | - 0                      | ×       |                                    |              |
| _           | Nr.                | Knoten         | FHG                        | Wert                     | ^       |                                    |              |
| Þ           | 1                  | 1              | 3                          | -5.92                    |         |                                    |              |
|             | 2                  | 2              | 3                          | -5.92                    |         |                                    |              |
|             | 3                  | 3              | 3                          | -5.92                    |         |                                    |              |
|             | 4                  | 4              | 3                          | -5.92                    |         |                                    |              |
|             | 5                  | 9              | 3                          | -5.92                    |         |                                    |              |
|             | 6                  | 10             | 3                          | -5.92                    |         | 🖳 Lastfall                         | - 0          |
|             | 7                  | 11             | 3                          | -5.92                    |         |                                    |              |
|             | 8                  | 12             | 3                          | -5.92                    |         | Alctualian Lastfall:               |              |
|             | 9                  | 113            | 3                          | -5.92                    |         |                                    | <b>`</b>     |
|             | 10                 | 114            | 3                          | -5.92                    |         | Faktor= 5.92                       |              |
|             | 11                 | 117            | 3                          | -5.92                    |         |                                    |              |
|             | 12                 | 118            | 3                          | -5.92                    | ~       | <ul> <li>multiplizieren</li> </ul> | O dividieren |
| Aktu<br>Anz | ueller Lastfall: 1 | <b>k</b>       | > Anzahl Las<br>Lasttyp: 1 | stfälle: 1<br>Knotenlast |         | CANCEL                             | ОК           |
|             | Neuer Lastfall e   | erzeugen       | Lastf                      | älle überlagem           |         |                                    |              |
|             | Lastfall löso      | chen           | Lastfälle ac               | ddieren und kopieren     |         |                                    |              |
|             | Lastfall-Fa        | ktor           | Temper                     | raturlast einlesen       |         |                                    |              |
|             | Flächenlast->Kr    | notenlast      | Freihe                     | itsgrade ändem           |         |                                    |              |
|             | Knotenlast->Li     | nienlast       |                            |                          |         |                                    |              |

## Einspannung

Die Verbundplatte wird von 1250 mm bis 1333 mm fest eingespannt. Wählen Sie Register "FEM-Projekt bearbeiten" sowie "Randbedingungen" und "Koordinatenbereich definieren" um die Platte fest einzuspannen.

| Anzahl Randbedingung                        | gen aktuell:                         | 1125                                                                                                    | Neu                       |          |  |
|---------------------------------------------|--------------------------------------|----------------------------------------------------------------------------------------------------|---------------------------|----------|--|
| Wert der Randbedingu                        | ng: 1E-1                             | 10                                                                                                    |                           |          |  |
| Freiheitsgrad sperren:                      |                                      |                                                                                                    |                           |          |  |
|                                             | 🗌 in X-                              | Richtung                                                                                                    | 🔲 in Z-Richti             | ung      |  |
|                                             | 🗌 in Y-l                             | Richtung                                                                                                    | Einspannu                 | ing      |  |
| Selectieren                                 |                                      |                                                                                                    |                           |          |  |
| O Flächenmodus                              |                                      | ◯ Rechtec                                                                                                    | k <mark>aufspannen</mark> |          |  |
| 🔘 einzelne Knoten an                        | klicken                              | 🔘 alle ange                                                                                                    | zeigten Knoten            | wählen   |  |
| Koordinatenbereich                          | definieren                           | 🔘 alle ange                                                                                                    | zeigten Surface           | s wählen |  |
| RB                                          | Symbole um                           | idrehen RE                                                                                                    | 3-Farbe:                  |          |  |
| Cancel                                      | Symbole um<br>Editor                 | idrehen RE                                                                                                    | 3-Farbe:<br>RBs erzeu     | igen     |  |
| Cancel                                      | Symbole um<br>Editor                 | ndrehen RE                                                                                                    | 8-Farbe:                  | igen     |  |
| Cancel                                      | Editor                               | Indrehen RE                                                                                                    | 3-Farbe:                  | igen     |  |
| Cancel                                      | Symbole um<br>Editor<br>             | Indrehen RE                                                                                                    | 3-Farbe:                  | igen     |  |
| Cancel                                      | Editor<br>                           | Image: drehen     RE       Image: drehen     RE       Image: drehen     RE       Image: drehen     RE       Image: drehen     RE       Image: drehen     RE                                                                                                    | 3-Farbe:                  | igen     |  |
| Cancel Cancel von X: 1250 von Y: 0 von Z: 0 | Editor<br>bis X:<br>bis Y:<br>bis Z: | Indrehen     RE       Image: Image: Im | RBs erzeu                 | igen     |  |

Zum Schluß folgen die Eingabe der Materialdaten der 3 Elementgruppen und die Statik-Analyse mit dem Quick-Solver wie bereits in Teil 1 beschrieben worden ist.

# Ergebnisse

Es folgt ein Ergebnisvergleich zwischen einer monolithischen Glasscheibe und der 3-schichtigen Verbundglasplatte mit 2 Glasscheiben und einer PVB-Folie.

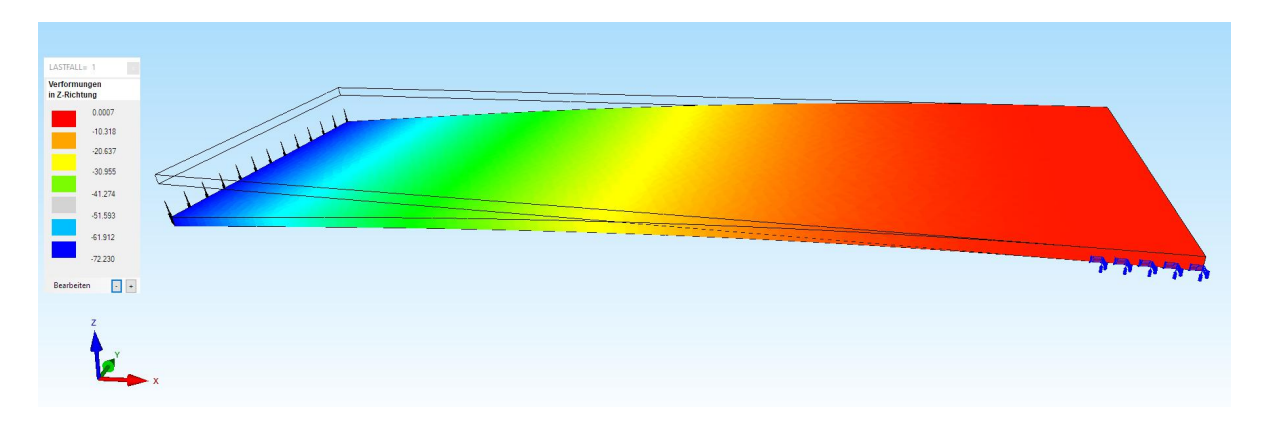

Max. Z-Verformung monolithischen Glasscheibe = -72.23 mm (exakt = 72 mm)

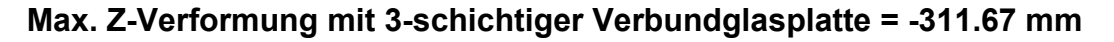

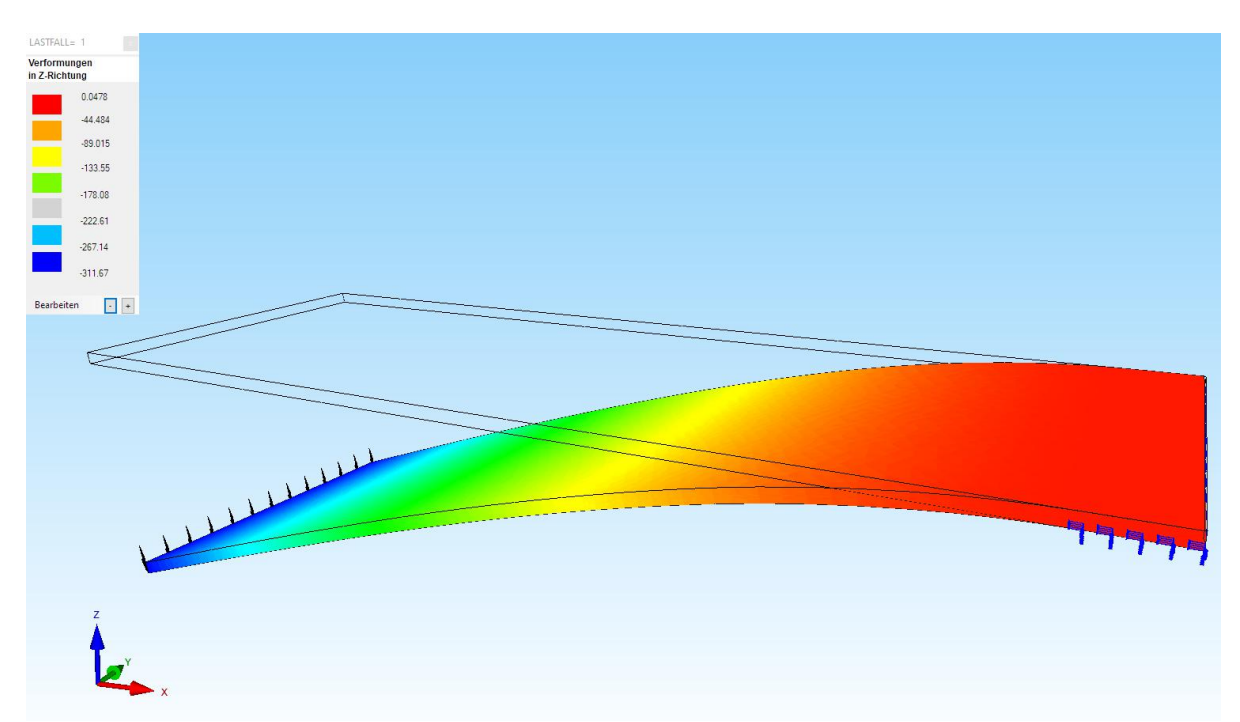

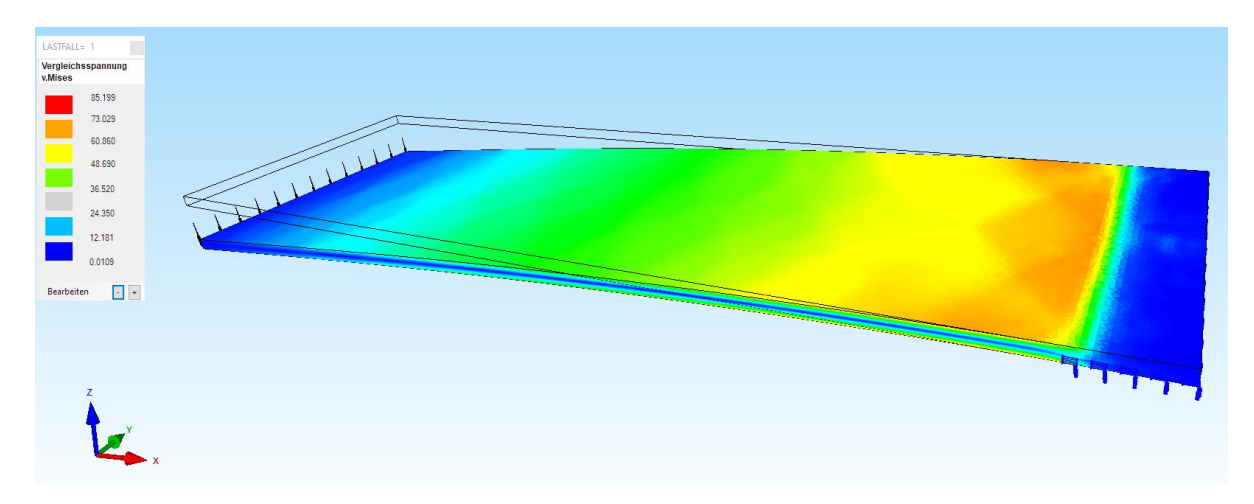

Max. v.Mises-Spannung = 85.2 N/mm<sup>2</sup> der monolithischen Glasplatte

Max. v.Mises-Spannung = 222 N/mm<sup>2</sup> mit 3-schichtiger Verbundglasplatte

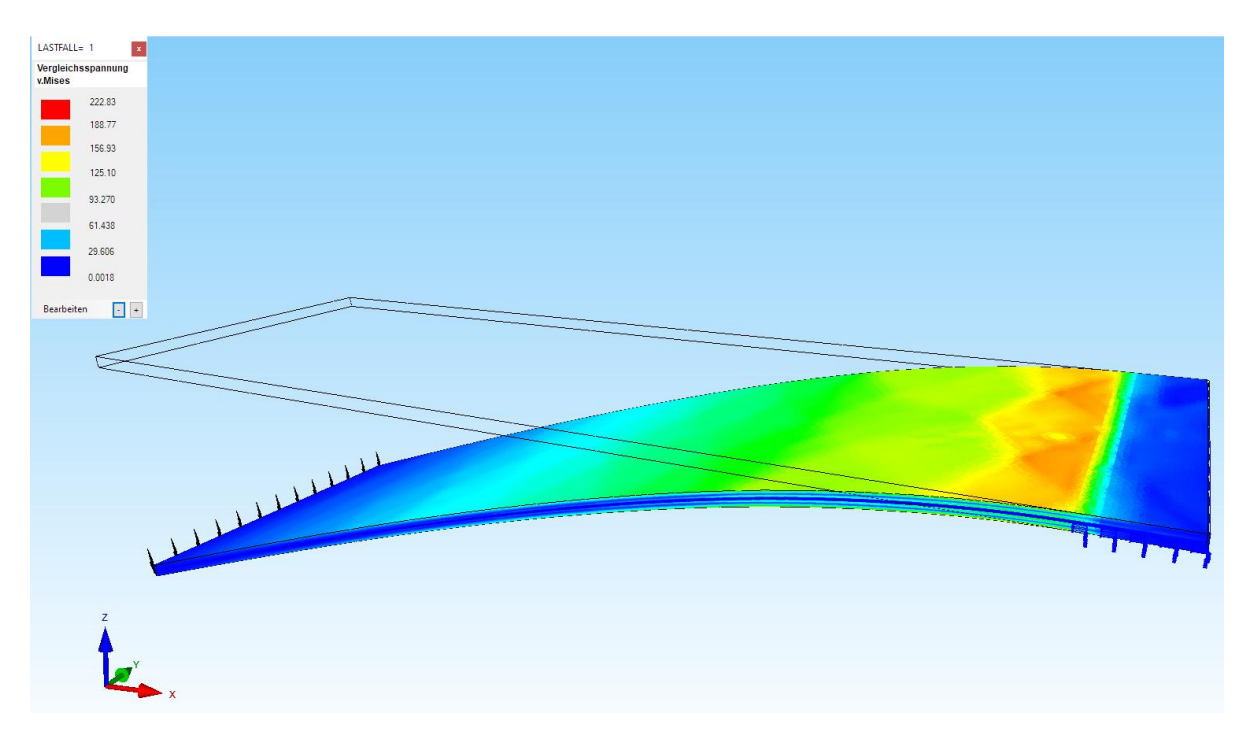

### Verbundglas-Effekt

Die lineare Statik-Analyse gilt nur bis zur Bruchspannung - darum kann leider nicht berücksichtigt werden, daß nach dem Bruch die Glassplitter an der Folie haften bleiben und damit das Tragverhalten wieder erhöhen. An diesem Effekt wird heute besonders an Auto-Windschutzscheiben geforscht.

# Teil 3: Glasplatte mit Tischbeinen verbinden und berechnen

Die Tetraeder-Glasplatte wird mit 4 Pentaeder-Alu-Tischbeinen verbunden und berechnet.

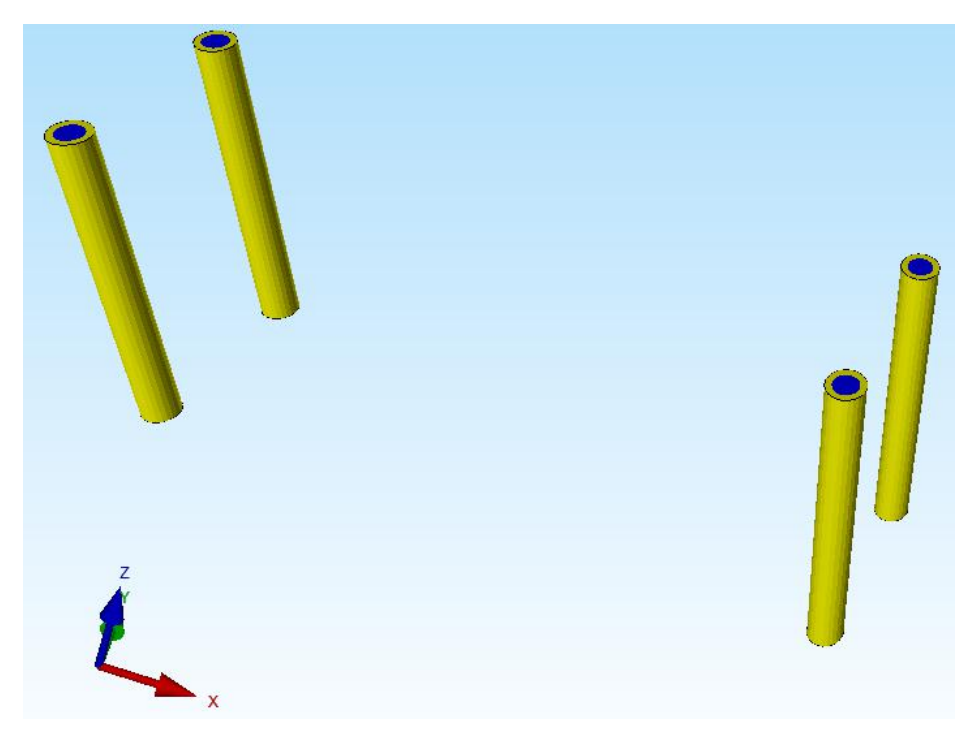

Der Knoten-Abdruck der Tischbeine bei Z= 0 muß in das Glasplatten-Netz eingefügt werden damit Glasplatte und Tischbeine vereint werden können.

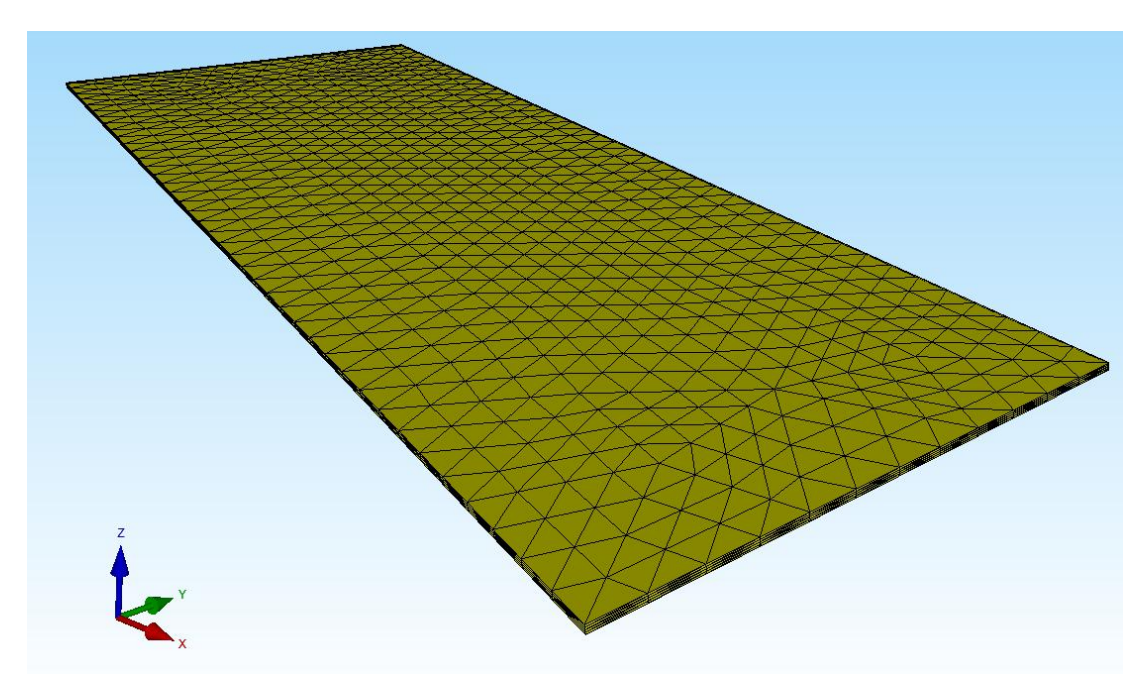

#### Schritt 1: Knotenbereich erzeugen

Laden Sie das FEM-Netz der Tischbeine ein und wählen Register "Ansicht" und Menü "Knoten-Modus" und im linken Menüfeld "Flächenknoten" um einen Knotenbereich für die Surfaces 3, 5, 7 und 13 bei Z = 0 zu erzeugen.

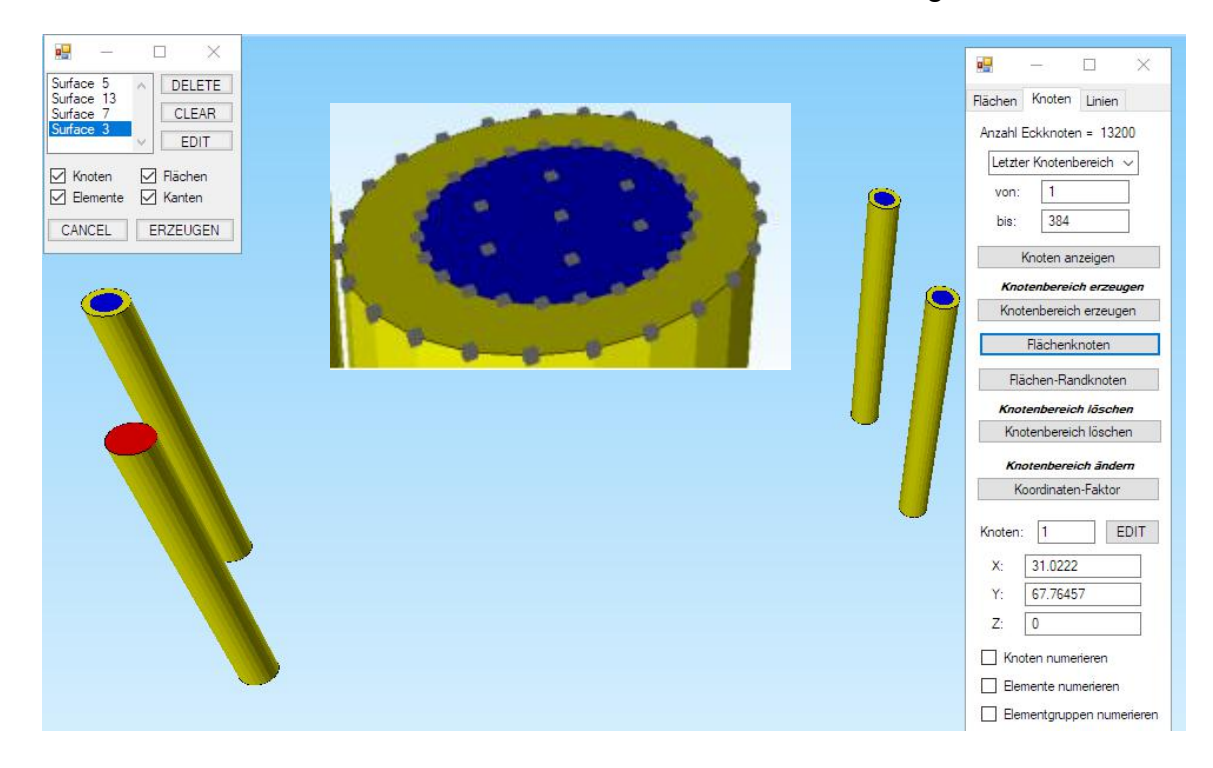

### Schritt 2: Neue Add-List erzeugen

Wählen Sie Register "Netzgenerierung" und "Lokale Netzverfeinerung" sowie Menü "Neue Add-List erzeugen" und speichern den Knotenbereich unter "tab14.Node" ab.

| 3                                                                                     | chritt 1: Knotenliste des aktuellen FEM-Netz erstellen              |                                    |
|---------------------------------------------------------------------------------------|---------------------------------------------------------------------|------------------------------------|
| Add-List erzeugen                                                                     |                                                                     | includes days TET Manham           |
| Schritt 2: Knotenbereich erzeugen                                                     | Schritt 3: Add-List erzeugen                                        | elpunkte der TET-Flächen           |
| Schritt 4: Vernetzen mit Add-List                                                     | Add-List wählen: Actual Add-List 🗸 🗌 Mitte                          | elpunkte der TET-Volumen           |
| ereits erstellte Add-List einfügen                                                    |                                                                     |                                    |
| ereits erstellte Add-List einfügen<br>Neue Add-List erzeugen                          | Knoten aus FEM-File einfügen Knot                                   | ten aus .Node File einfüge         |
| ereits erstellte Add-List einfügen<br>Neue Add-List erzeugen<br>Vemetzen mit Add-List | Knoten aus FEM-File einfügen Knot<br>von Knoten: 3654 bis Knoten:   | ten aus .Node File einfüge<br>4793 |
| ereits erstellte Add-List einfügen<br>Neue Add-List erzeugen<br>Vemetzen mit Add-List | Knoten aus FEM-File einfügen Knot<br>von Knoten: 3654 bis Knoten: 4 | ten aus .Node File einfüge<br>4793 |

### Schritt 3: Knotenliste des aktuellen FEM-Netzes erstellen

Die Glasplatte wieder einladen und mit Menü "Lokale Netzverfeinerung" und "Schritt 1: Knotenliste des aktuellen FEM-Netzes erstellen" die Anzahl der Knoten und Elemente vor dem Einfügen der Add-List merken.

### Schritt 4: Knoten aus .Node File einfügen

Dannach die Knotenliste der Tischbeine mit Menü "Knoten aus .Node File einfügen" einladen und am Modell prüfen ob die Knoten korrekt dargestellt werden.

### Schritt 5: Vernetzen mit Add-List

Jetzt mit Menü "Vernetzen mit Add-List" den Netzgenerator aufrufen um die zusätzlichen Knoten der Tischbeine in das FEM-Netz der Glasplatte einzufügen.

Man erhält eine neue Glasplatte mit dem Knoten-Abdruck der Tischbeine

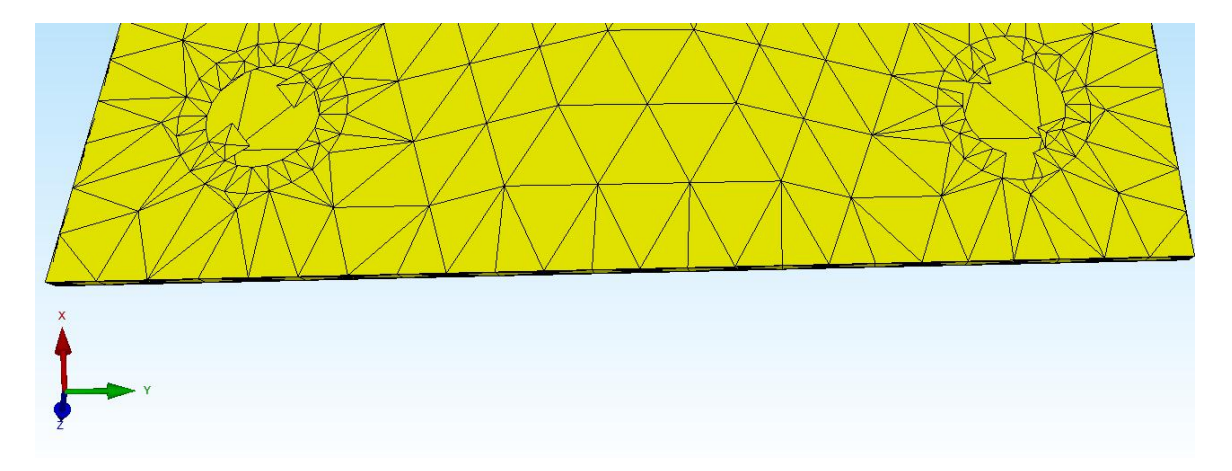

### Schritt 6: Pentaeder-Netz in ein Tetraeder-Netz umwandeln

Bestehen die Tischbeine aus extrudierten Pentaedern muß vor der Zuladung mit Register "Netzgenerierung" und Menü "HEX8/PEN6 -> TET4" zuerst das Pentaeder-Netz in ein Tetraeder-Netz umgewandelt werden.

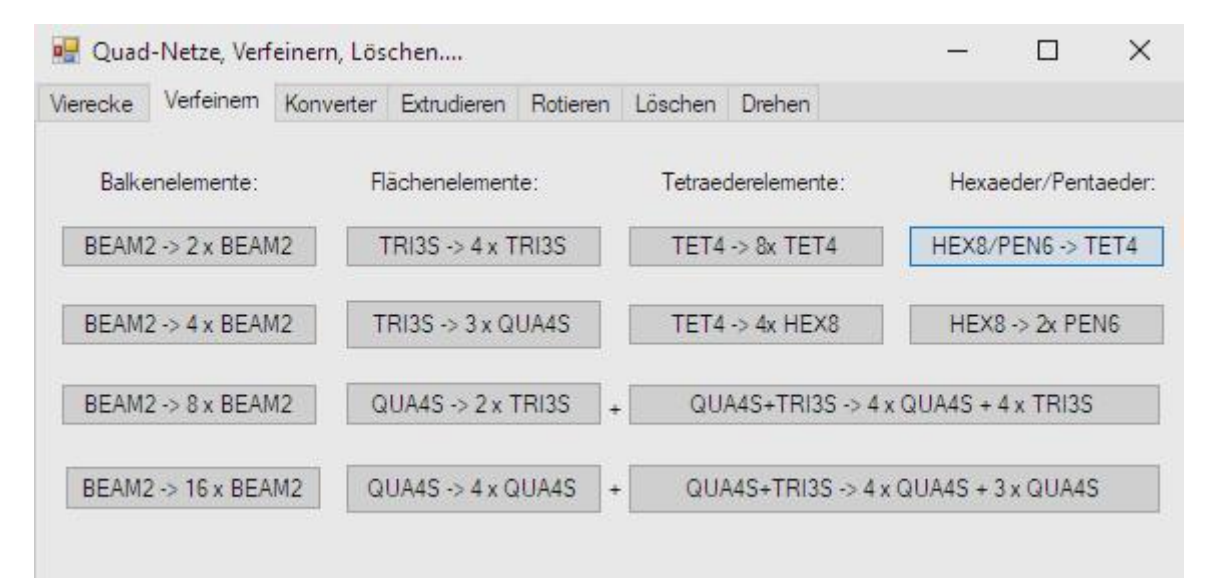

### Schritt 7: FEM-Zuladung

Dannach mit Register "Datei" und "FEM-Zuladung" das Netz der Tischbeine zur Glasplatte nachladen und zum Schluß mit Register "Netzgenerierung" und Menü "Knoten-Überlagerung" die überlagerten Knoten aus der Struktur herauslöschen.

Glasplatte und Alu-Tischbeine sind nun in einem FEM-Netz mit 2 Elementgruppen vereint.

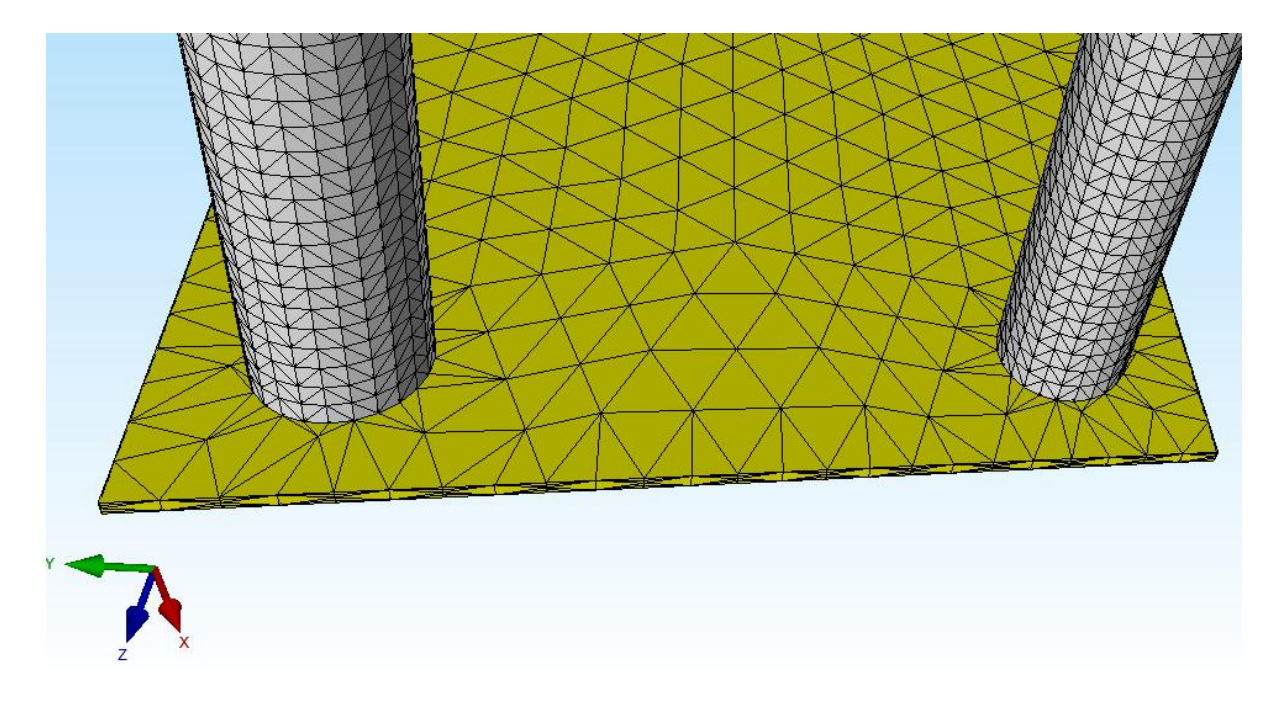

### CAD-Baugruppen zusammenfügen

Auf diese Weise lassen sich moderate CAD-Baugruppen mit unterschiedlichen E-Modulen schrittweise zusammenfügen und berechnen.

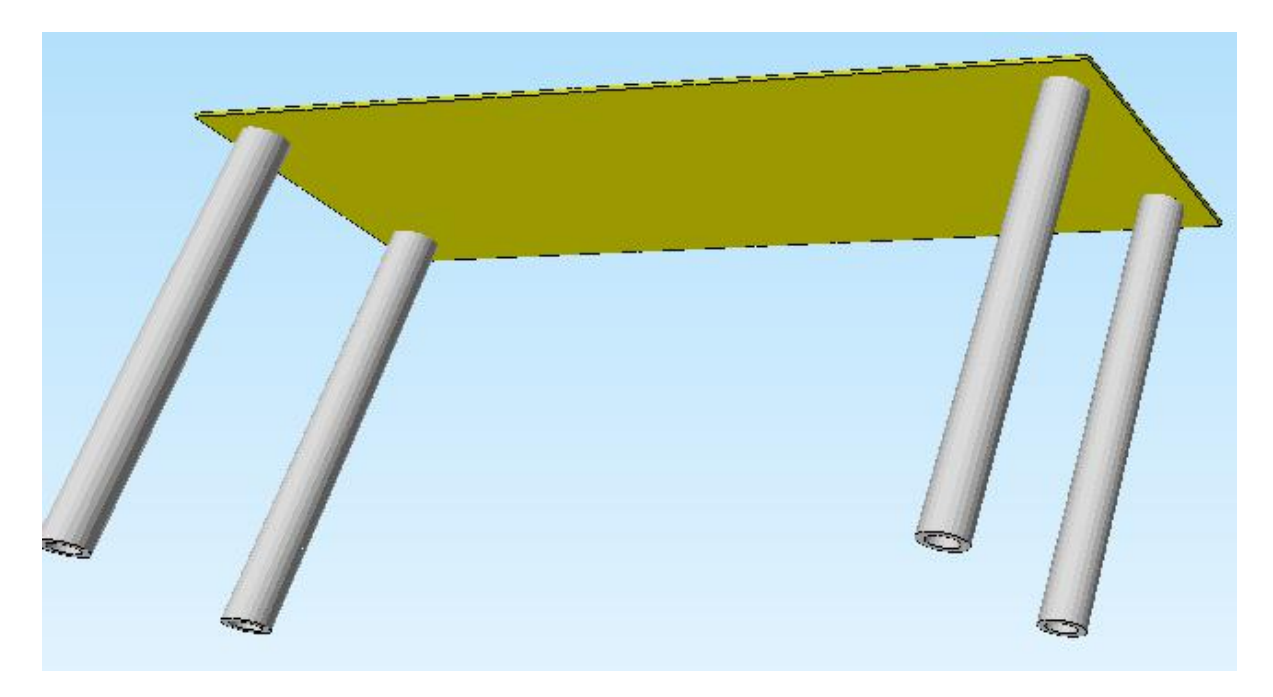

## Ergebnisauswertung

Folgende Ergebnisse erhält man wenn die Glasplatte mit 100 kg Gewicht belastet wird und die Tischbeine eingespannt sind.

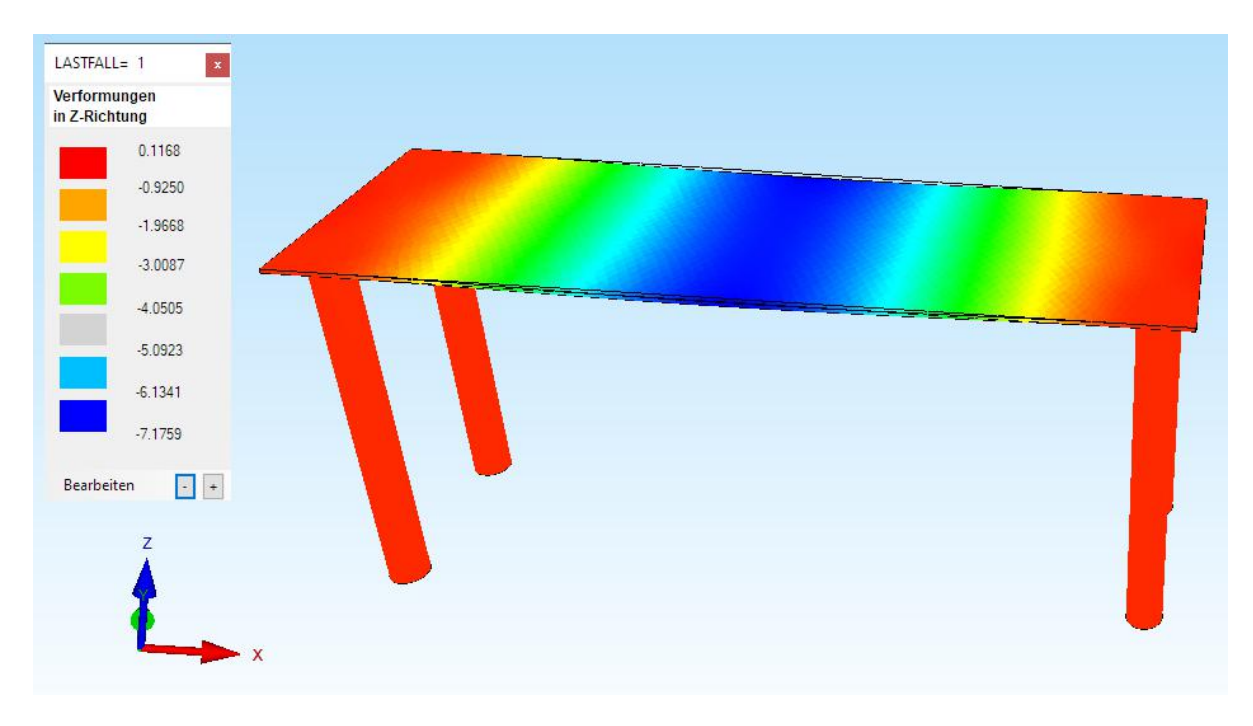

### Maximale Verformung in Z-Richtung = -7.17 mm

Maximale v.Mises-Vergleichsspannung = 41 N/mm<sup>2</sup>

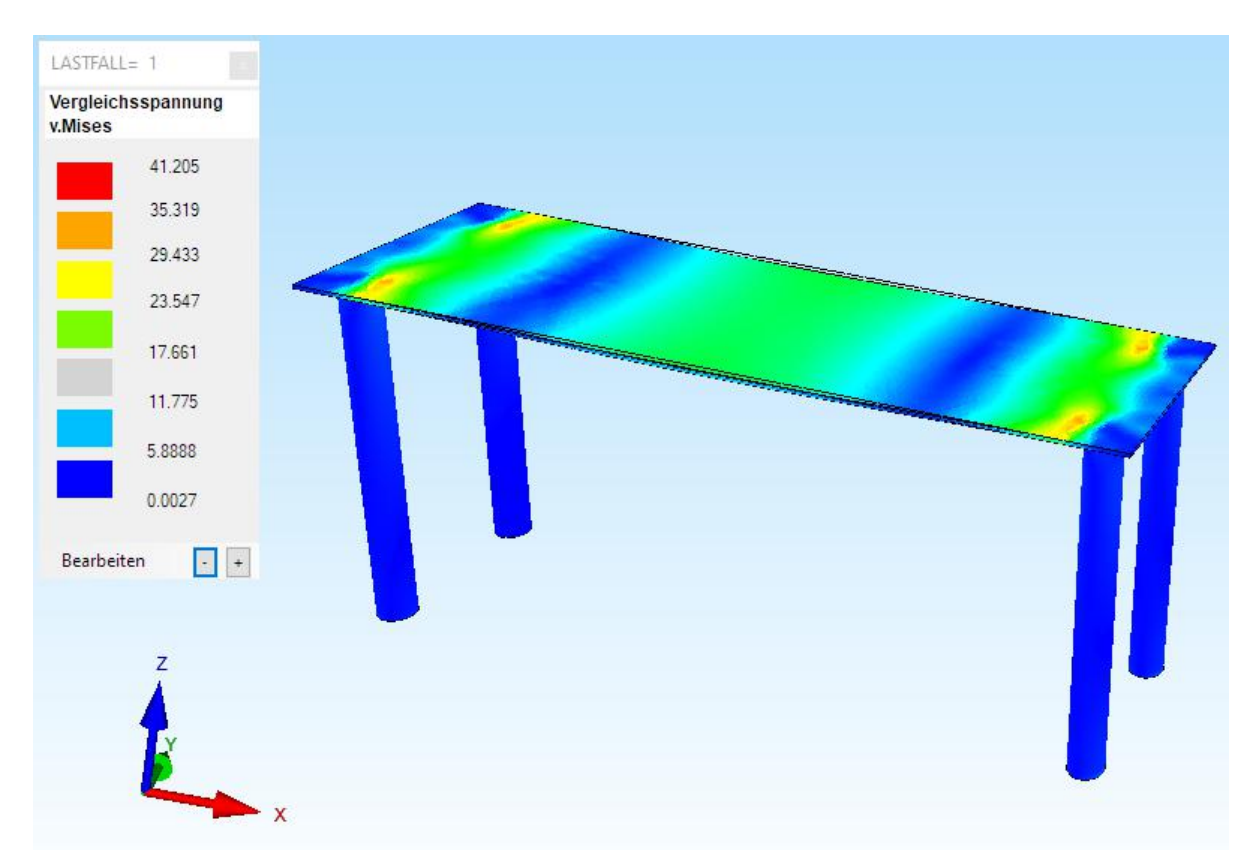

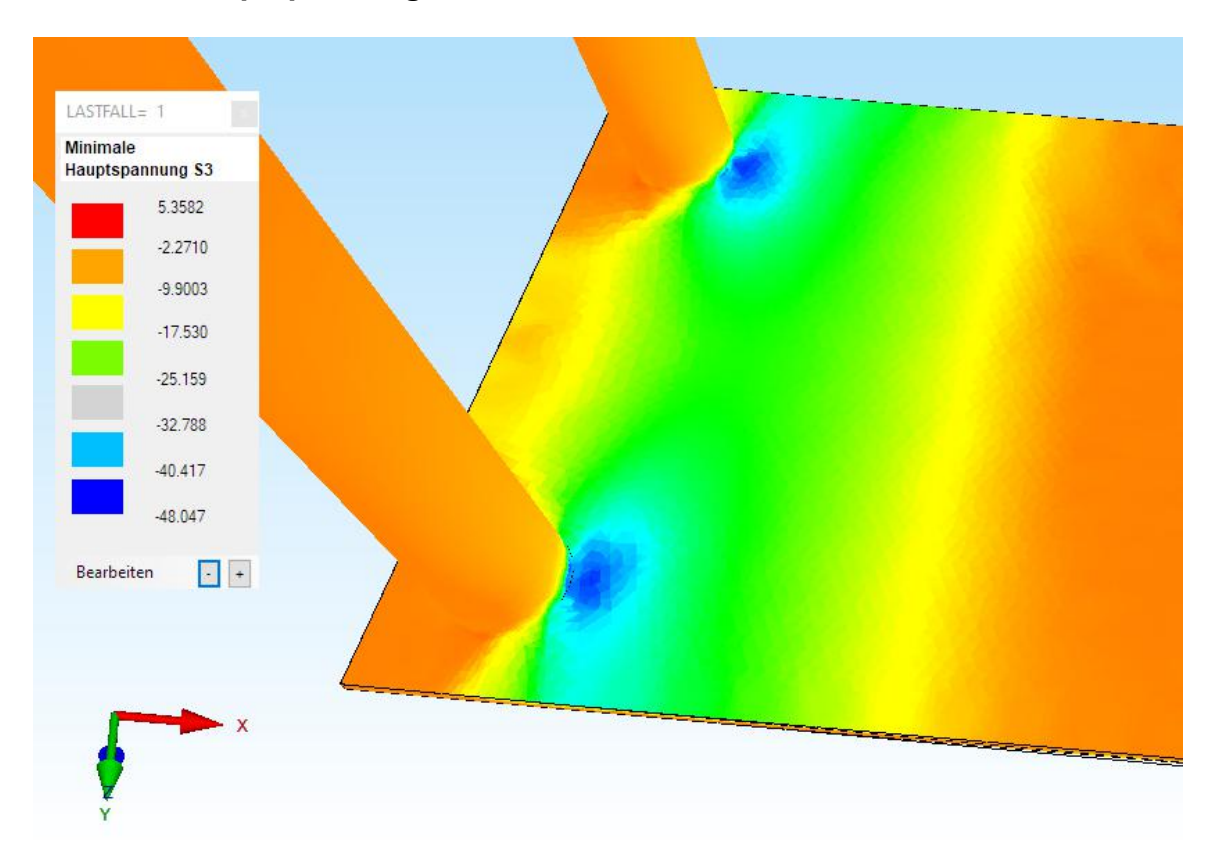

### Minimale Hauptspannung S3 = - 48 N/mm<sup>2</sup>

## Maximale Schubspannung TAUxy = 9.3 N/mm<sup>2</sup>

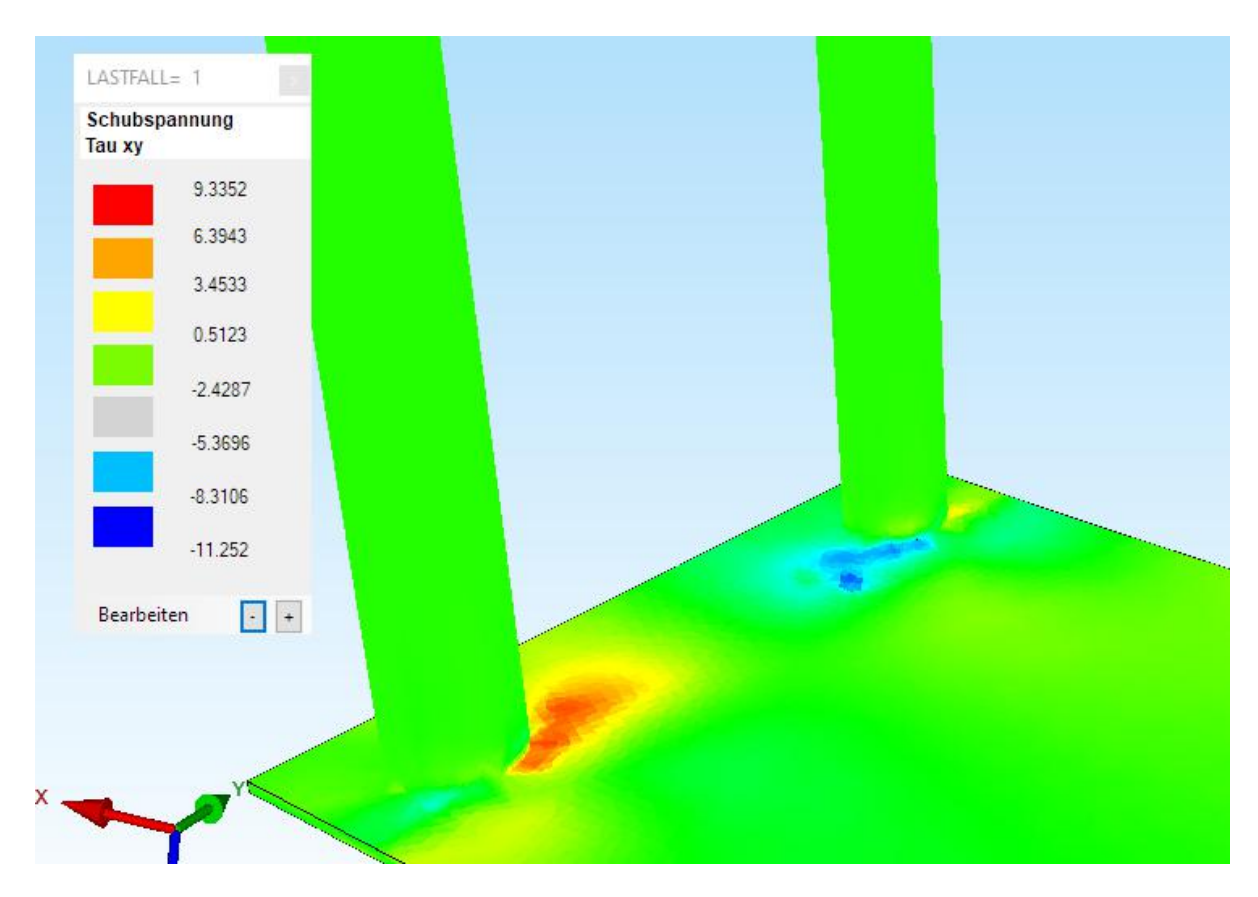